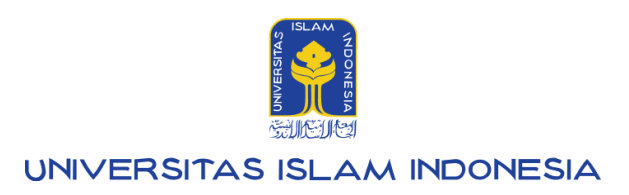

# Manual Mahasiswa

# Manajemen data mahasiswa

**UIIPersonal 2.0** 

Kampus Terpadu UII Jalan Kaliurang km. 14,5 Sleman Yogyakarta 55584

IT SUPPORT BSI - Phone: (0274) 898-444 Ext 1414/1415 Email: itsupport@uii.ac.id

### Assalamualaikum warahmatullahi wabarakatuh

UIIPersonal - Mahasiswa, hadir untuk memudahkan mahasiswa dalam melakukan manajemen data pribadi seperti mengubah dan menambah data. Sistem ini merupakan tempat untuk menyimpan data yang diinputkan dari menu "Registrasi" saat calon mahasiswa baru dinyatakan diterima menjadi mahasiswa Universitas Islam Indonesia. Setelah melakukan Registrasi/Key in data diri maka menu Registrasi menjadi menu "Personal" yang merupakan fitur untuk mengelola data diri mahasiswa. Data-data induk yang tidak bisa diganti oleh mahasiswa sendiri dapat diubah dengan menghubungi Petugas.

Secara garis besar, alur dari menu Personal adalah sebagai berikut:

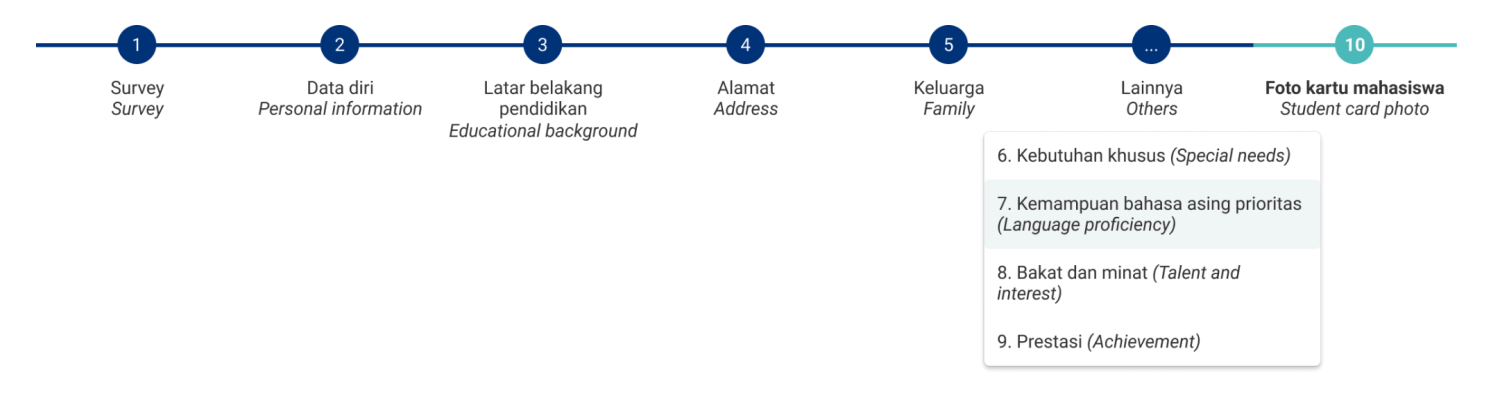

Keterangan :

- 1. Survey: Data survey dari universitas terkait informasi pendaftaran (hanya diisikan satu kali).
- 2. Data diri: Mengubah data diri mahasiswa.
- 3. Jenjang pendidikan: Mengubah dan menambah riwayat jenjang pendidikan mahasiswa.
- 4. Alamat: Mengubah dan menambah alamat Mahasiswa, Orang tua maupun Wali.
- 5. Keluarga: Mengubah data Ayah, Ibu dan Wali
- 6. Kebutuhan khusus: Mengubah dan menambah data kebutuhan khusus Mahasiswa, Orang tua maupun Wali.
- 7. Kemampuan bahasa asing prioritas: Mengubah data kemampuan bahasa asing Mahasiswa.
- 8. Bakat dan minat: Mengubah dan menambah data bakat, minat maupun hobi Mahasiswa.
- 9. Prestasi: Menambah dan mengubah data prestasi Mahasiswa.
- 10. Foto kartu mahasiswa: Unggah foto yang akan digunakan pada kartu mahasiswa UII (hanya diisikan satu kali).

Selengkapnya akan dijelaskan pada manual berikut ini :

# Daftar isi:

| Masuk ke UII Admisi                       | 3  |
|-------------------------------------------|----|
| Masuk ke UIIPersonal                      | 7  |
| Menu Registrasi                           | 9  |
| Step 1 : Survey                           | 11 |
| Step 2 : Data diri                        | 13 |
| Step 3 : Jenjang pendidikan               | 14 |
| Step 4 : Alamat                           | 16 |
| Step 5 : Keluarga                         | 18 |
| Step 6 : Kebutuhan khusus                 | 21 |
| Step 7 : Kemampuan bahasa asing prioritas | 22 |
| Step 8 : Bakat dan minat                  | 23 |
| Step 9 : Prestasi                         | 25 |
| Step 10 : Foto kartu mahasiswa            | 28 |
| Menu Personal                             | 32 |
| Step 1 : Data diri                        | 34 |
| Step 2 : Jenjang pendidikan               | 36 |
| Step 3 : Alamat                           | 39 |
| Step 4 : Keluarga                         | 40 |
| Step 5 : Kebutuhan khusus                 | 42 |
| Step 6 : Kemampuan bahasa asing prioritas | 42 |
| Step 7 : Bakat dan minat                  | 47 |
| Step 8 : Prestasi                         | 48 |
| Menu Kartu mahasiswa                      | 53 |
| Langkah-langkah melakukan Cetak KTM       | 54 |

# Masuk ke Ull Admisi

1. Langkah pertama silakan mengakses **admisi.uii.ac.id** lalu pilih salah satu kategori program yang sesuai dengan pendaftar. Untuk pendaftar jenjang D3, D4 dan S1 silakan memilih kategori **Penerimaan Mahasiswa Baru**.

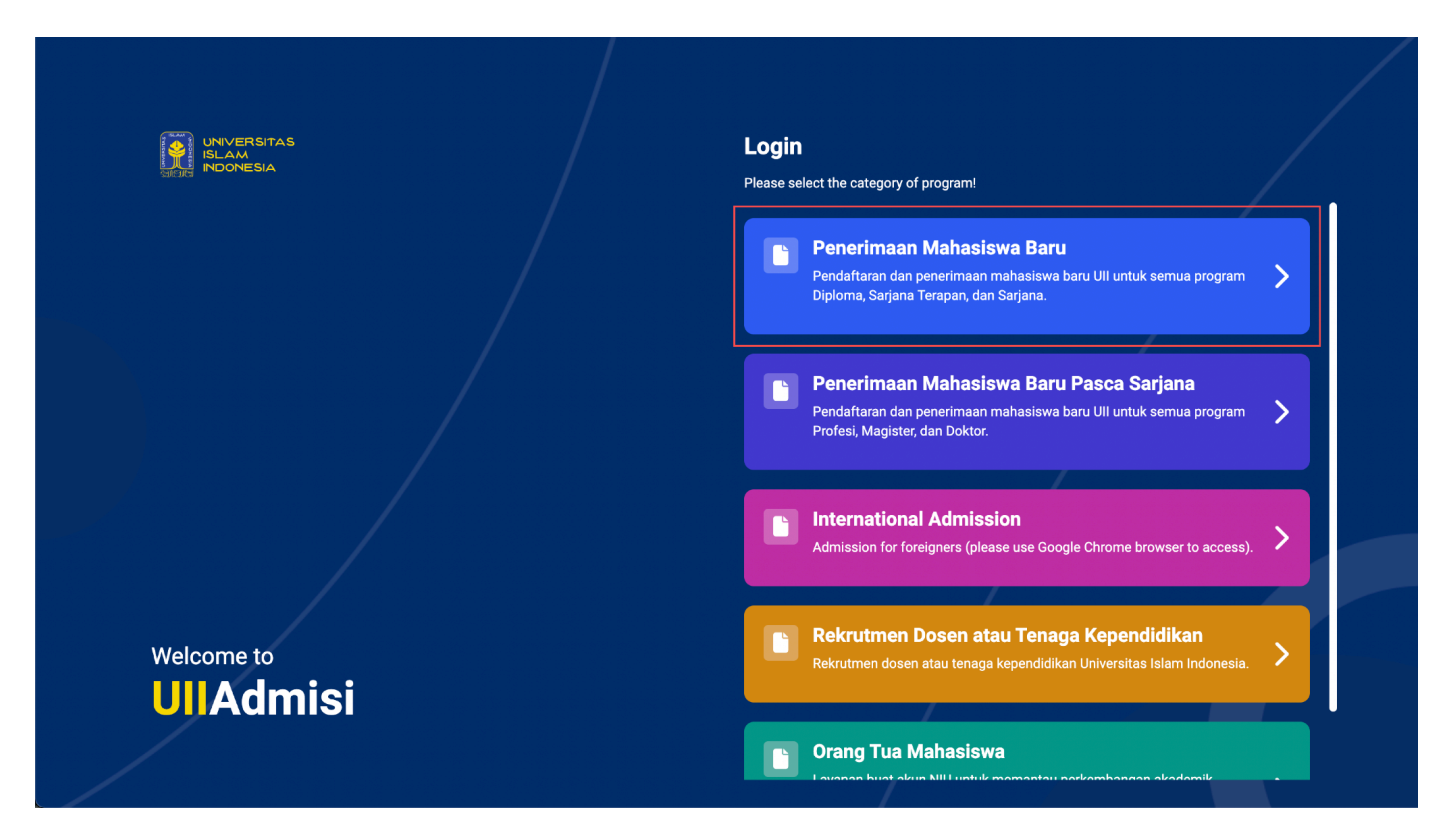

2. Setelah itu akan tampil halaman login ke portal admisi Penerimaan Mahasiswa Baru (PMB) sebagai berikut.

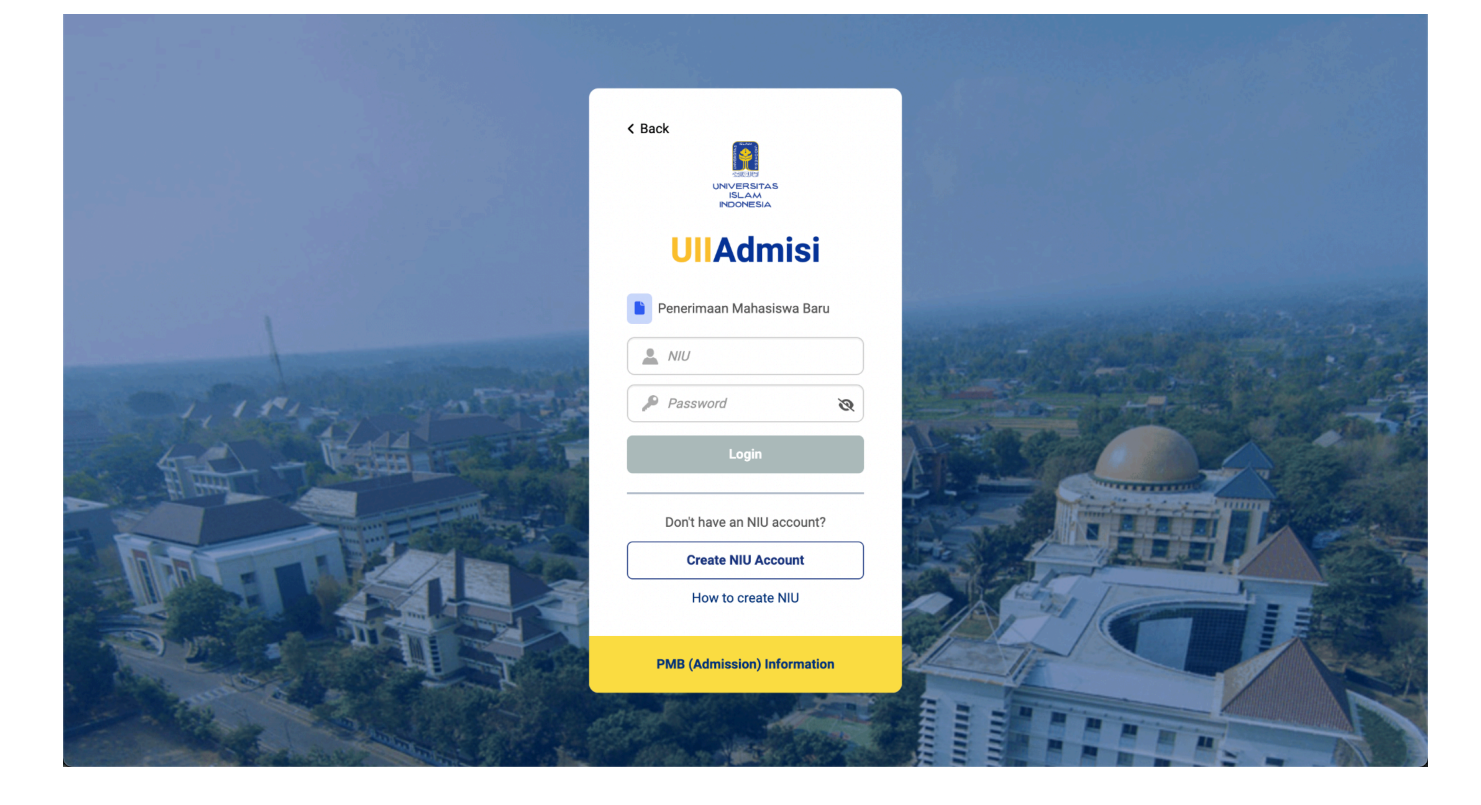

3. Selanjutnya silakan memasukkan NIU dan password yang telah terdaftar di portal admisi PMB, lalu klik tombol **Login** dan akan muncul tampilan **Beranda** admisi sebagai berikut.

|                   |                                                                                  |                                  |                         | <b>9</b> - |
|-------------------|----------------------------------------------------------------------------------|----------------------------------|-------------------------|------------|
| franda            | ♠ > Beranda                                                                      |                                  |                         |            |
| Pendaftaran       | <ol> <li>Jika data tidak sesuai, silahkan hub</li> </ol>                         | ungi bagian informasi PMB.       |                         |            |
| Kegistrasi        | Data diri<br>NIU<br>Nama<br>Tempat / tanggal lahir<br>Email<br>No. HP (Whatsapp) |                                  |                         |            |
|                   | <b>Pendaftaran</b><br>7                                                          | Diterima<br>1                    | Tidak di<br>4           | terima     |
|                   | Tidak diterima - rekomendasi<br>0                                                | Registrasi<br>0                  | Undur d<br>o            | iri        |
|                   | Informasi lebih lanjut terkait Penerim                                           | aan Mahasiswa Baru UII dapat dia | kses di, pmb.uii.ac.id. |            |
| Bantuan informasi |                                                                                  |                                  |                         |            |

4. Untuk melakukan registrasi, silakan klik menu Registrasi.

|                   |                                                             |                                    |                                |                        | <b>9</b> - |
|-------------------|-------------------------------------------------------------|------------------------------------|--------------------------------|------------------------|------------|
| Beranda           | ★ > Beranda                                                 |                                    |                                |                        |            |
| Pendaftaran       | Jika data tidak sesuai, silahkan hu                         | ıbungi bagian informasi PMB.       |                                |                        |            |
|                   | Data diri<br>NIU<br>Nama<br>Tempat / tanggal lahir<br>Email |                                    |                                |                        |            |
|                   | No. HP (Whatsapp)                                           |                                    |                                |                        |            |
|                   | Pendaftaran<br>7                                            | Diterima<br>1                      |                                | Tidak diterima<br>4    | ×          |
|                   | Tidak diterima - rekomendasi<br><sup>0</sup>                | Registrasi                         |                                | <b>Undur diri</b><br>0 | ×          |
|                   | Informasi lebih lanjut terkait Peneri                       | maan Mahasiswa Baru Ull dapat diak | ses di, <b>pmb.uii.ac.id</b> . |                        |            |
| Bantuan informasi |                                                             |                                    |                                |                        |            |

5. Pada menu registrasi akan muncul tampilan sebagai berikut. Jika belum melakukan pembayaran tagihan registrasi, halaman registrasi masih kosong.

|                   |                                                                      |                                                                                                    |                                                                                     | <u>e-</u>                                        |
|-------------------|----------------------------------------------------------------------|----------------------------------------------------------------------------------------------------|-------------------------------------------------------------------------------------|--------------------------------------------------|
| 윰 Beranda         | ♠ > Registrasi                                                       |                                                                                                    |                                                                                     |                                                  |
| Pendaftaran       | REGISTRASI                                                           |                                                                                                    |                                                                                     |                                                  |
| 🕒 Registrasi      | Isi data registrasi dilakukan di<br>bawah. Informasi lebih lanjut te | <b>UIIPersonal</b> yang berada di dalam UIIGatev<br>erkait registrasi dapat diakses di <b>pmb.uii.ac</b> | vay, klik aksi <b>Registrasi</b> untuk <b>masuk UliGateway (</b><br>id/registrasi/. | <b>lengan akun yang disediakan</b> pada tabel di |
|                   | No. 0 No. UPCM 0                                                     | Status 0                                                                                                 | Proses Selanjutnya 0                                                                | Aksi 0                                           |
|                   | No data to display                                                   |                                                                                                    |                                                                                     |                                                  |
|                   | 0 total                                                              |                                                                                                    |                                                                                     |                                                  |
|                   |                                                                      |                                                                                                    |                                                                                     |                                                  |
|                   |                                                                      |                                                                                                    |                                                                                     |                                                  |
|                   |                                                                      |                                                                                                    |                                                                                     |                                                  |
|                   |                                                                      |                                                                                                    |                                                                                     |                                                  |
|                   |                                                                      |                                                                                                    |                                                                                     |                                                  |
| Bantuan informasi |                                                                      |                                                                                                    |                                                                                     |                                                  |

6. Setelah melakukan pembayaran, pendaftar akan mendapatkan akun untuk masuk ke **UIIPersonal** dalam kurun waktu **14 jam** setelah melakukan pembayaran.

|                        |         |                                                                          |                                                                          |                                                                                                    | •           | == | 9 |
|------------------------|---------|--------------------------------------------------------------------------|--------------------------------------------------------------------------|----------------------------------------------------------------------------------------------------|-------------|----|---|
| Beranda                | Sec. 19 | ngistrasi                                                                |                                                                          |                                                                                                    |             |    |   |
| Pendartaran Registrasi |         | data registrasi dilakukan di UIIPe<br>sediakan pada tabel di bawah. Info | <b>rsonal</b> yang berada di dalam I<br>rmasi lebih lanjut terkait regis | UllGateway, klik aksi <b>Registrasi</b> untuk <b>masuk UllGateway den</b><br>strasi dapat diakses di <b>pmb.uii.ac.id/registrasi</b> /. | gan akun ya | ng |   |
| ¥ Undur diri           | No.     | No. UPCM                                                                 | Status                                                                   | Proses selanjutnya                                                                                                    | Aksi        |    |   |
|                        | 1       | 2111112343<br>SIBER Non-Kedokteran Gel. 2                                | Belum isi data registrasi<br>Catatan:<br>-                               | Isi data registrasi di UIIPersonal dengan<br>memasukkan<br>Username = 20221927<br>Password = 2111112343)                                | Registrasi  |    |   |
|                        |         |                                                                          |                                                                          | AKUN LOGIN<br>UIIPERSONAL (GATEWAY)                                                                                                    |             |    |   |
|                        |         |                                                                          |                                                                          |                                                                                                    |             |    |   |
| Bantuan informasi      |         |                                                                          |                                                                          |                                                                                                    |             |    |   |

7. Untuk mengaktifkan akun, silakan klik tombol **Registrasi** yang akan mengarahkan langsung ke halaman login gateway. Masukkan username dan password yang telah disediakan oleh sistem, klik tombol **Masuk**.

G Badan Sistem Informasi Universitas Islam Indonesia

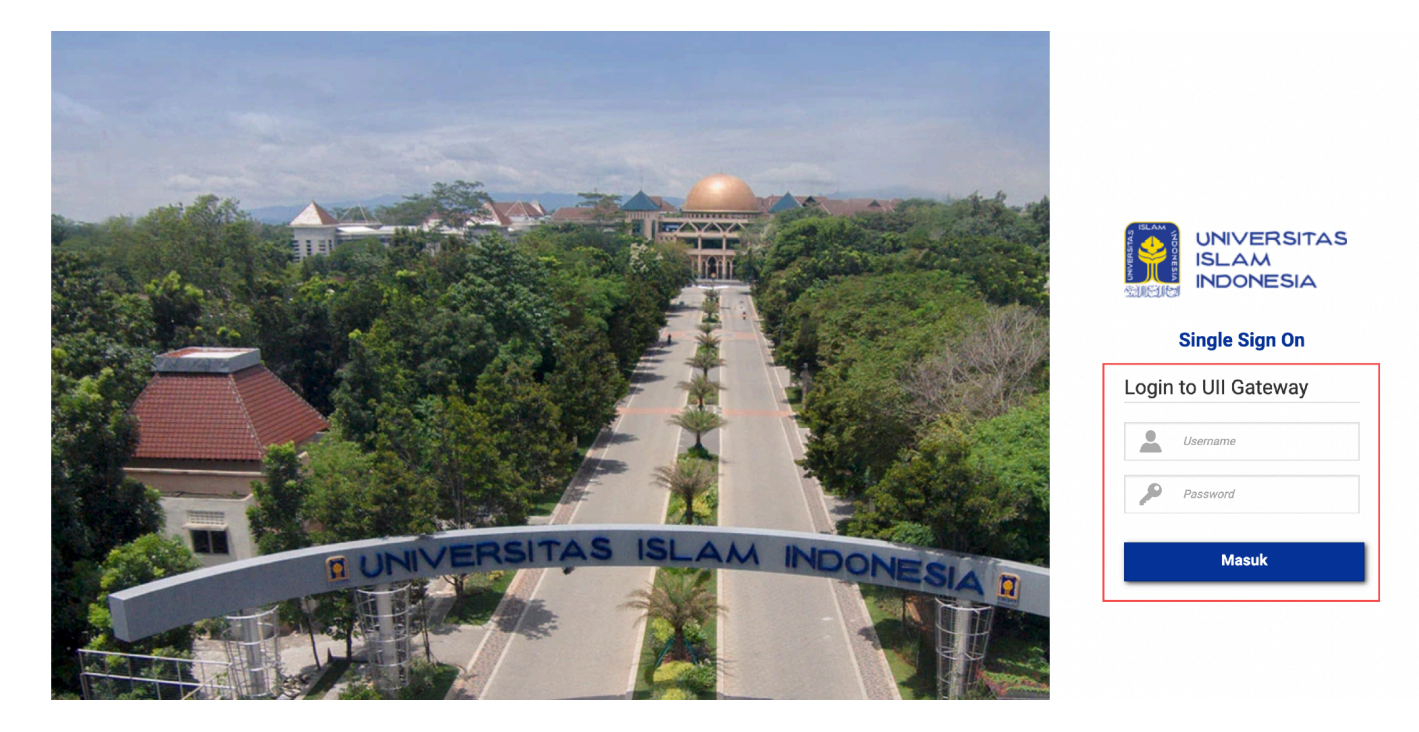

8. Halaman homepage akan muncul setelah login berhasil. Klik ikon **UIIPersonal** untuk melakukan isi data registrasi.

# Masuk ke UllPersonal

1. Langkah pertama silakan mengakses gateway.uii.ac.id lalu login SSO kemudian memasukkan nama pengguna dan kata sandi, lalu klik tombol Masuk.

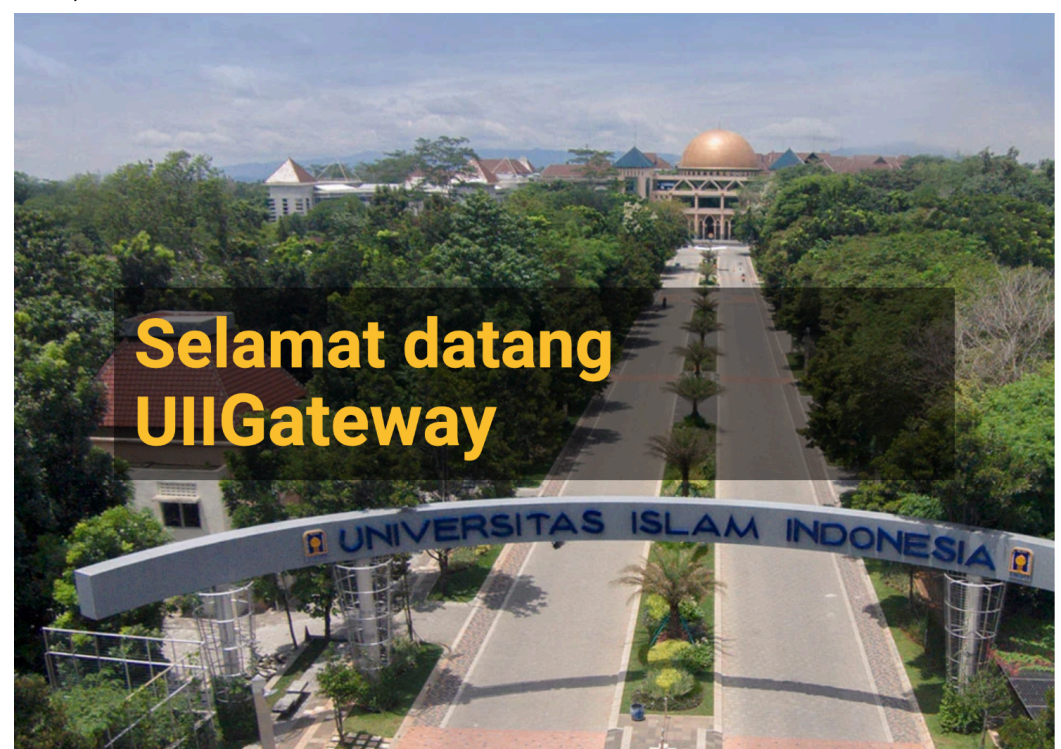

| Nama pengguna    |
|------------------|
| 🔎 Kata sandi     |
| Masuk            |
| Lupa kata sandi? |

2. Halaman homepage akan muncul setelah login berhasil. Klik ikon UliPersonal.

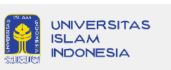

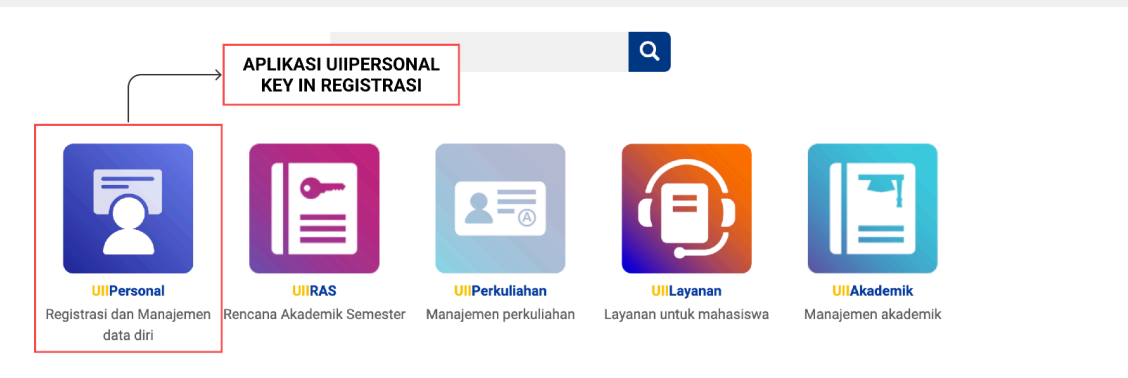

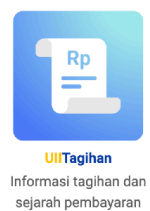

Copyright: Badan Sistem Informasi Universitas Islam Indonesia

3. Setelah klik ikon UIIPersonal, akan muncul halaman seperti dibawah ini. Terdapat satu menu yaitu Registrasi.

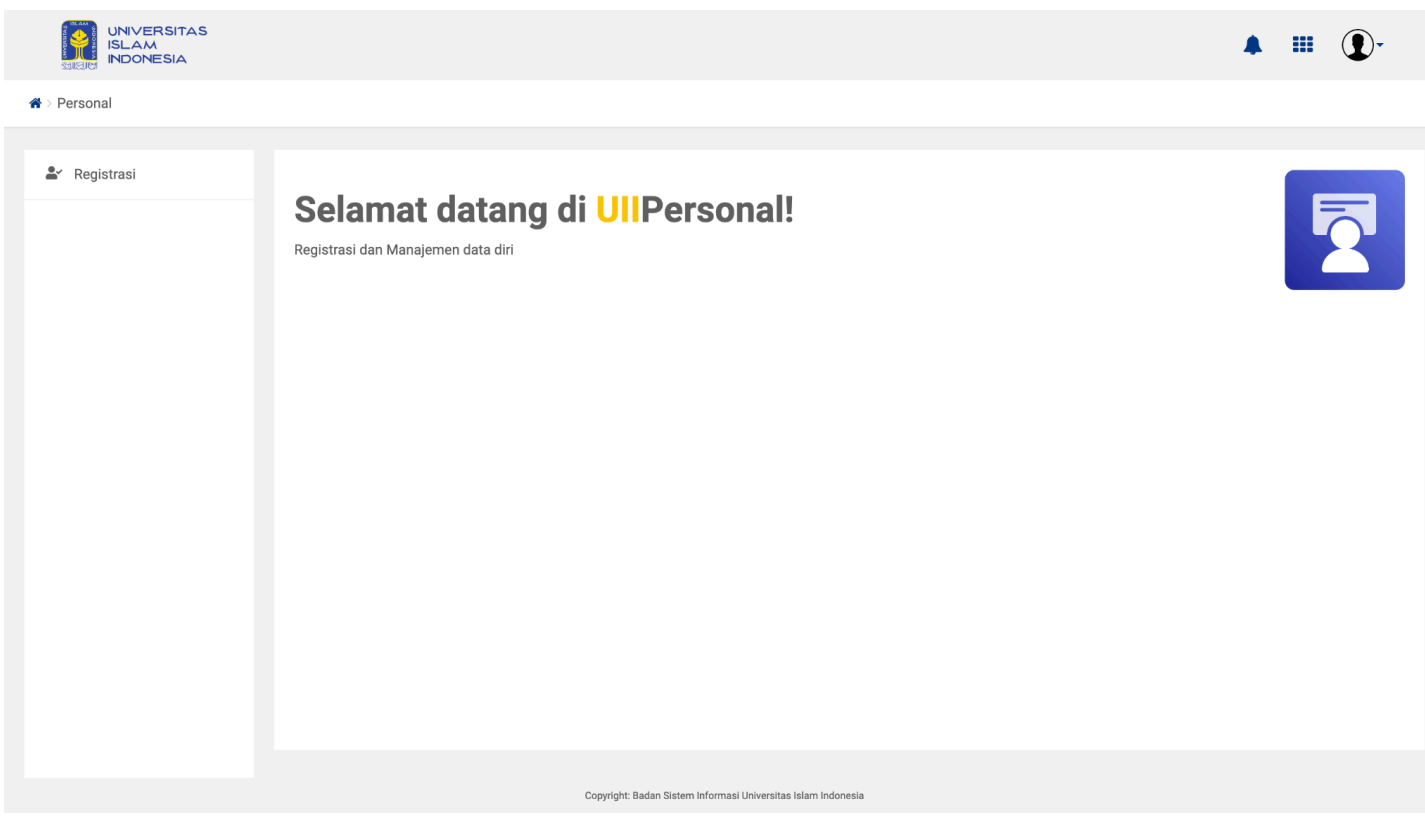

# Menu Registrasi

Registrasi/Key-in adalah proses mengisi data dan mengunggah dokumen yang diperlukan sebagai syarat mencetak Kartu Tanda Mahasiswa (KTM). Key-in dapat dilakukan 1 hari (24 jam) setelah proses pembayaran selesai (sistem memerlukan waktu tunggu untuk proses verifikasi pembayaran).

Dokumen yang dibutuhkan pada proses Registrasi/Key-in adalah:

- 1. Pindaian (scan) PDF berwarna dari Ijazah SMA atau sederajat (Asli/bukan fotokopi).
- 2. Jika belum menerima ijazah, maka dapat digantikan dengan SKL (Surat Keterangan Lulus).
- 3. Pindaian (scan) PDF berwarna dari KTP/Kartu Keluarga (Asli/bukan fotokopi).
- 4. Pindaian (scan) PDF berwarna dari Akta Kelahiran/Surat Kenal Lahir (Asli/bukan fotokopi).
- 5. Pindaian (scan) PDF berwarna dari Surat Pernyataan kesanggupan mentaati seluruh peraturan yang berlaku di UII (Ditandatangani di atas materai Rp. 10.000,-). Unduh surat di sini.
- 6. Foto Formal, Putra: Kemeja putih, dasi hitam. Putri: Kemeja putih, jilbab putih. Background biru dengan format JPG/JPEG/PNG untuk kebutuhan foto di Kartu Tanda Mahasiswa (KTM).

Khusus Program Studi Arsitektur, Teknik Kimia, Rekayasa Tekstil, Kimia, Farmasi, Pendidikan Kimia, dan Diploma (D3) Analisis Kimia, maka perlu menambahkan dokumen berikut:

a. Pindaian (scan) PDF berwarna dari Surat Keterangan Tidak Buta Warna dari dokter di Rumah Sakit, Klinik, atau Puskesmas.

Khusus Program Studi Kedokteran, maka perlu menambahkan dokumen berikut:

- 1. Tidak Buta Warna dari dokter di Rumah Sakit, Klinik, atau Puskesmas.
- 2. Pindaian (scan) PDF berwarna dari Surat Keterangan Sehat Jasmani dari dokter di Rumah sakit, Klinik, atau Puskesmas.

Khusus Program Studi International Program (IP), maka perlu menambahkan dokumen berikut:

1. Dokumen PDF berwarna dari Sertifikat Kecakapan Berbahasa Inggris (dapat berupa CEPT dari CILACS UII (Min 500), TOEFL ITP (Min 480), TOEFL iBT (Min 55), atau IELTS (Min 5,5).

Untuk informasi selengkapnya, dapat diakses pada laman berikut https://pmb.uii.ac.id/registrasi/

| ISLAM<br>INDONESIA        |                                                                                                    |                                                                                                    |                                           |                                                         |              |         | ▲ III ①-             |
|---------------------------|----------------------------------------------------------------------------------------------------|----------------------------------------------------------------------------------------------------|-------------------------------------------|---------------------------------------------------------|--------------|---------|----------------------|
| A > Personal              |                                                                                                    |                                                                                                    |                                           |                                                         |              |         |                      |
| ▲ Registrasi              | Selamat<br>Registrasi dan Manaje                                                                     | datang di                                                                                                    | UIIPersonal                               |                                                         |              |         |                      |
|                           |                                                                                                    | Сор                                                                                                    | yright: Badan Sistem Informasi Universita | s Islam Indonesia                                       |              |         |                      |
|                           |                                                                                                    |                                                                                                    |                                           |                                                         |              |         | 🏓 🎲 🚺 🗸              |
| 🖀 > Personal > Registrasi |                                                                                                    |                                                                                                    |                                           |                                                         |              |         |                      |
| Registrasi                | Registrasi<br>Belum isi data.<br>Silakan isi data regis<br>Proses pengisian da<br>Dokumen yang harus | trasi untuk melengkapi pers<br>ta: 1 dari 10 langkah<br>s disiapkan untuk registrasi<br>Qata diri<br>Data diri | STATUS ISIAN DAT                          | A<br>. https://pmb.uii.ac.id<br>. https://pmb.uii.ac.id | /registrasi/ | Lainnya | SIBER Non-Kedokteran |

Pada menu registrasi, terdapat informasi nama pola seleksi yang diikuti oleh mahasiswa saat pendaftaran PMB, status isian data registrasi dan langkah *progress* isian data. Kemudian di bawahnya terdapat step isian data, semula terdapat 9 step, mulai tahun akademik 2024/2025 terdapat total 10 step yang harus diisi oleh mahasiswa baru :

- 1. Survey: Mengisi data survey sumber informasi tentang UII.
- 2. Data diri: Mengisi data diri mahasiswa.
- 3. Jenjang pendidikan: Mengisi jenjang pendidikan mahasiswa.
- 4. Alamat: Mengisi alamat Mahasiswa, Orang tua maupun Wali.
- 5. Keluarga: Mengisi data Ayah, Ibu dan Wali
- 6. Kebutuhan khusus: Mengisi data kebutuhan khusus Mahasiswa, Orang tua maupun Wali.
- 7. Kemampuan bahasa asing prioritas: Mengisi data kemampuan bahasa asing Mahasiswa.
- 8. Bakat dan minat: Mengisi data bakat, minat maupun hobi Mahasiswa.
- 9. Prestasi: Mengisi data prestasi Mahasiswa.
- 10. Foto kertu mahasiswa: Mengunggah foto untuk Kartu mahasiswa.

# Step 1 : Survey

1. Pada tahap ini mahasiswa mengisi survey mengenai informasi tentang UII, silakan isi sesuai dengan pengalaman, bisa mengisi lebih dari satu jawaban.

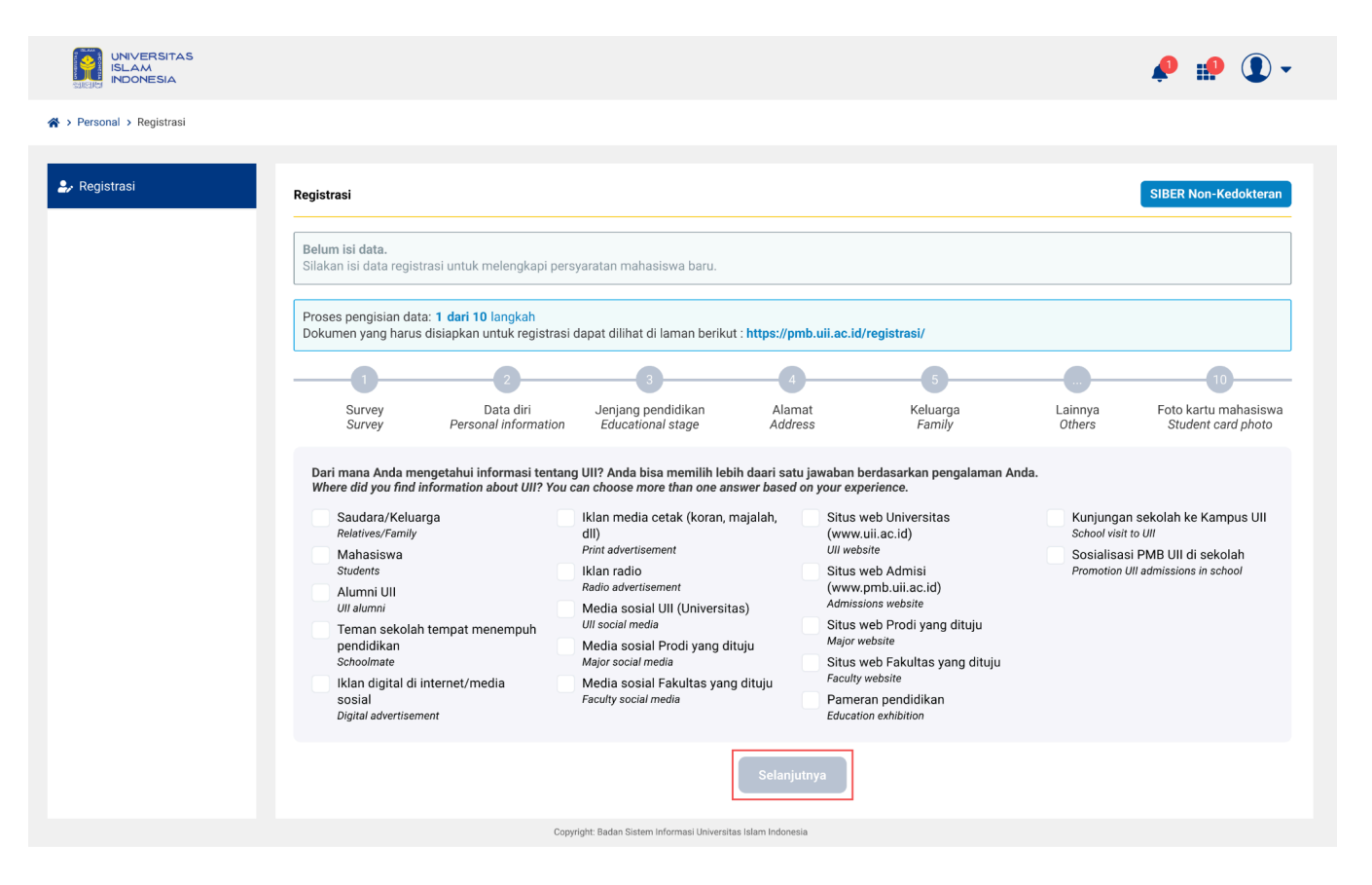

2. Isi dengan cara klik *checkbox* pada jawaban yang sesuai dengan pengalaman. Jika sudah silakan klik tombol **Selanjutnya** untuk menyimpan data di step 1 dan melanjutkan isi data ke **step 2 (Data diri)**.

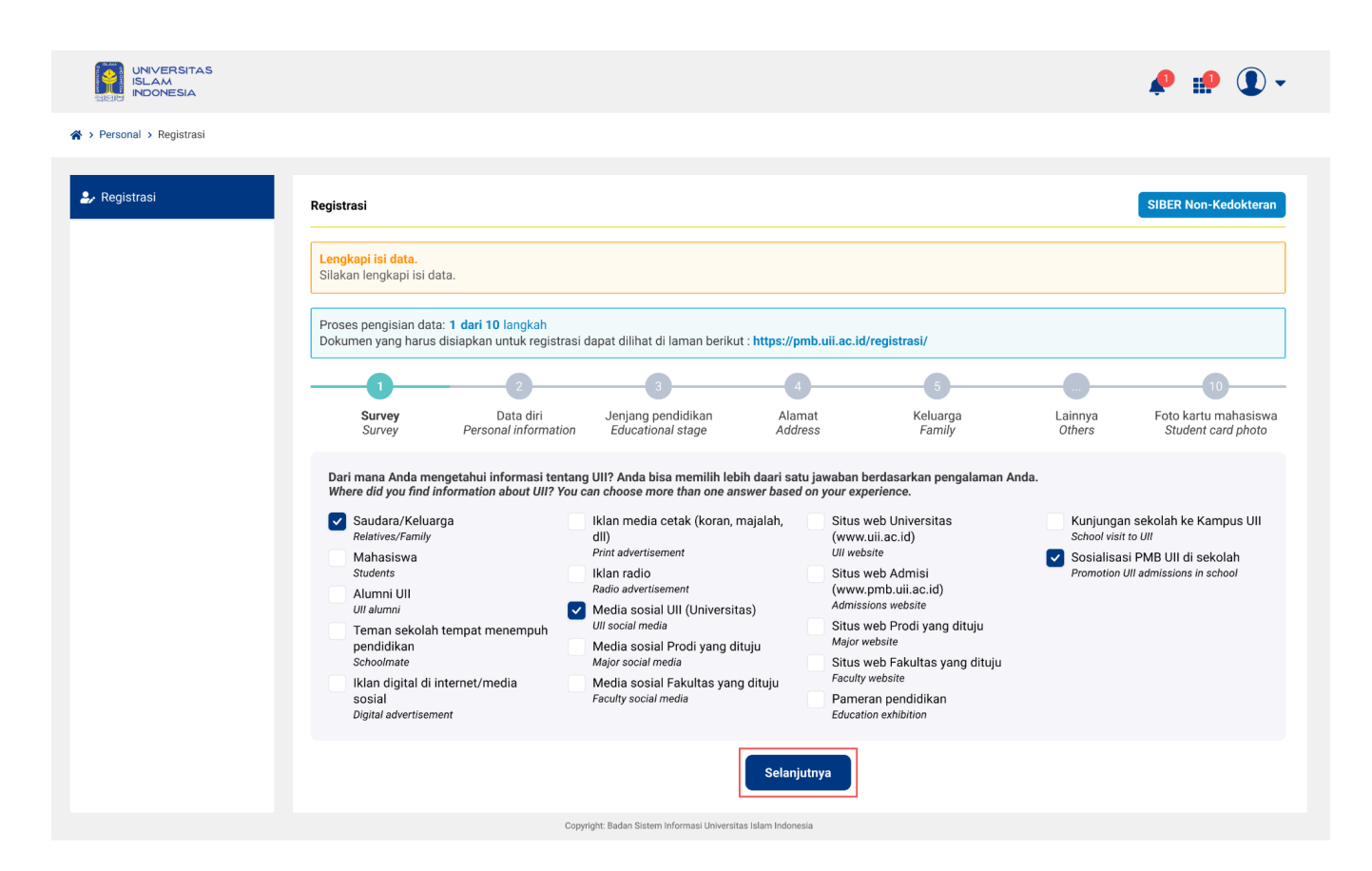

# Step 2 : Data diri

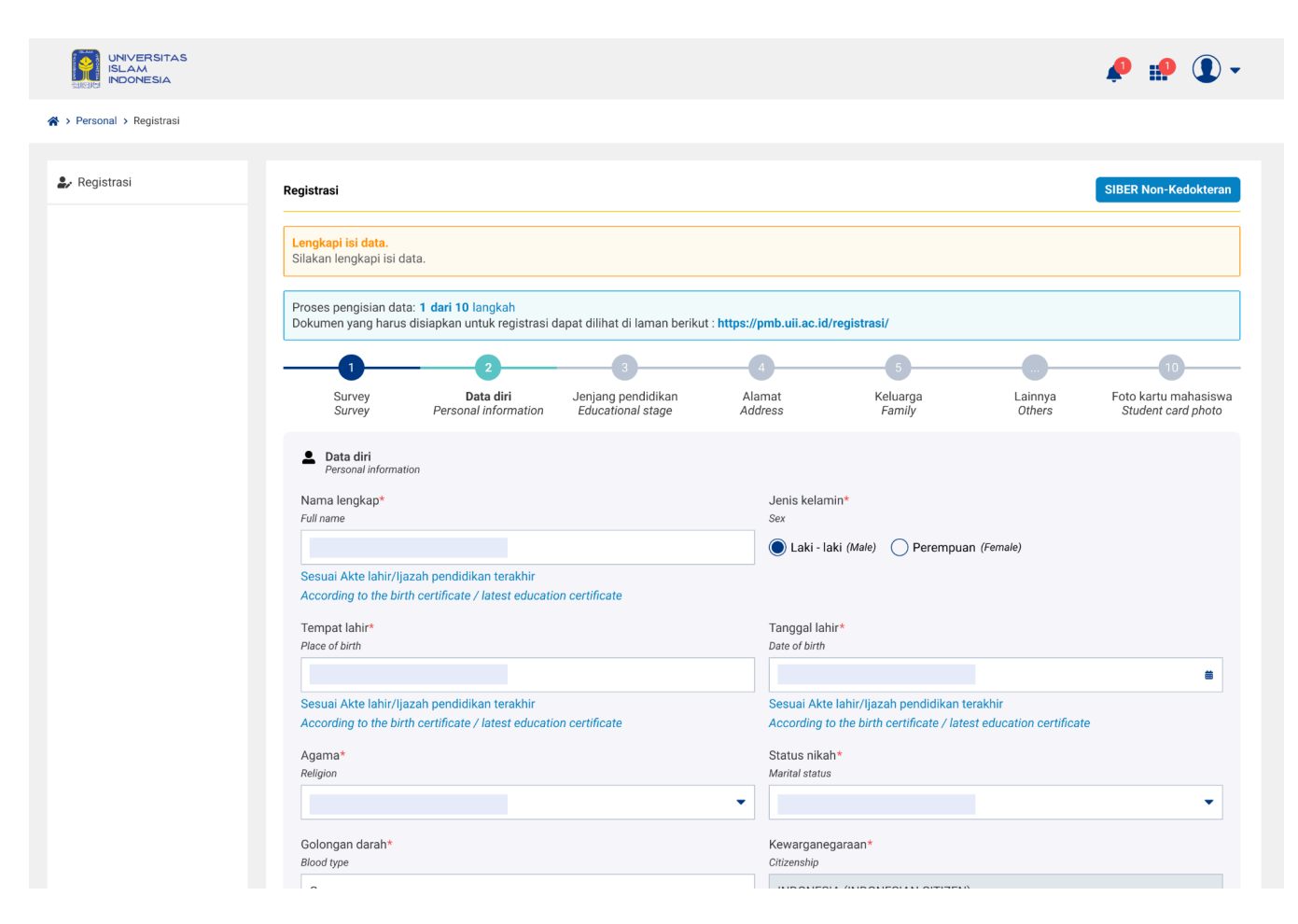

- 1. Pada tahap ini mahasiswa mengisi data diri, silakan isi sesuai dengan form yang telah disediakan. Untuk persyaratan dokumen yang dibutuhkan dapat dilihat pada laman berikut <a href="https://pmb.uii.ac.id/registrasi/">https://pmb.uii.ac.id/registrasi/</a>
- 2. Silakan lengkapi data-data yang masih kosong dan memiliki tanda \* (wajib), untuk isian tanpa tanda \* bersifat opsional (tidak wajib diisi).
- 3. Terdapat 3 bagian pada step ini, yaitu Data calon mahasiswa, Kontak sosial media dan Dokumen pendukung.
- 4. Pada unggahan dokumen pendukung, terdapat tambahan dokumen untuk program studi tertentu, berikut kententuannya :

Khusus Program Studi Arsitektur, Teknik Kimia, Rekayasa Tekstil, Kimia, Farmasi, Pendidikan Kimia, dan Diploma (D3) Analisis Kimia, maka perlu menambahkan dokumen berikut:

a. Pindaian (scan) PDF berwarna dari Surat Keterangan Tidak Buta Warna dari dokter di Rumah Sakit, Klinik, atau Puskesmas.

Khusus Program Studi Kedokteran, maka perlu menambahkan dokumen berikut:

- b. Tidak Buta Warna dari dokter di Rumah Sakit, Klinik, atau Puskesmas.
- c. Pindaian (scan) PDF berwarna dari Surat Keterangan Sehat Jasmani dari dokter di Rumah sakit, Klinik, atau Puskesmas.

Khusus Program Studi International Program (IP), maka perlu menambahkan dokumen berikut:

a. Dokumen PDF berwarna dari Sertifikat Kecakapan Berbahasa Inggris (dapat berupa CEPT dari CILACS UII (Min 500), TOEFL ITP (Min 480), TOEFL iBT (Min 55), atau IELTS (Min 5,5).

Khusus Program Studi Arsitektur, Teknik Kimia, Rekayasa Tekstil, Kimia, Farmasi, Pendidikan Kimia, dan Diploma (D3) Analisis Kimia, maka perlu menambahkan dokumen berikut:

a. Pindaian (scan) PDF berwarna dari Surat Keterangan Tidak Buta Warna dari dokter di Rumah Sakit, Klinik, atau Puskesmas.

Khusus Program Studi Kedokteran, maka perlu menambahkan dokumen berikut:

- a. Tidak Buta Warna dari dokter di Rumah Sakit, Klinik, atau Puskesmas.
- b. Pindaian (scan) PDF berwarna dari Surat Keterangan Sehat Jasmani dari dokter di Rumah sakit, Klinik, atau Puskesmas.
- 5. Jika sudah selesai mengisi data silakan klik tombol **Selanjutnya** untuk menyimpan data di step 2 dan melanjutkan isi data ke **step 3 (Jenjang pendidikan)**.

# Step 3 : Jenjang pendidikan

 Pada tahap ini mahasiswa mengisi informasi mengenai jenjang pendidikan terakhir saat mendaftar, mulai dari alamat sekolah, nama sekolah, jurusan sekolah, tahun masuk dan tahun lulus. Setelah itu unggah pindaian (scan) PDF/JPG/JPEG/PNG berwarna dari Ijazah SMA atau sederajat.

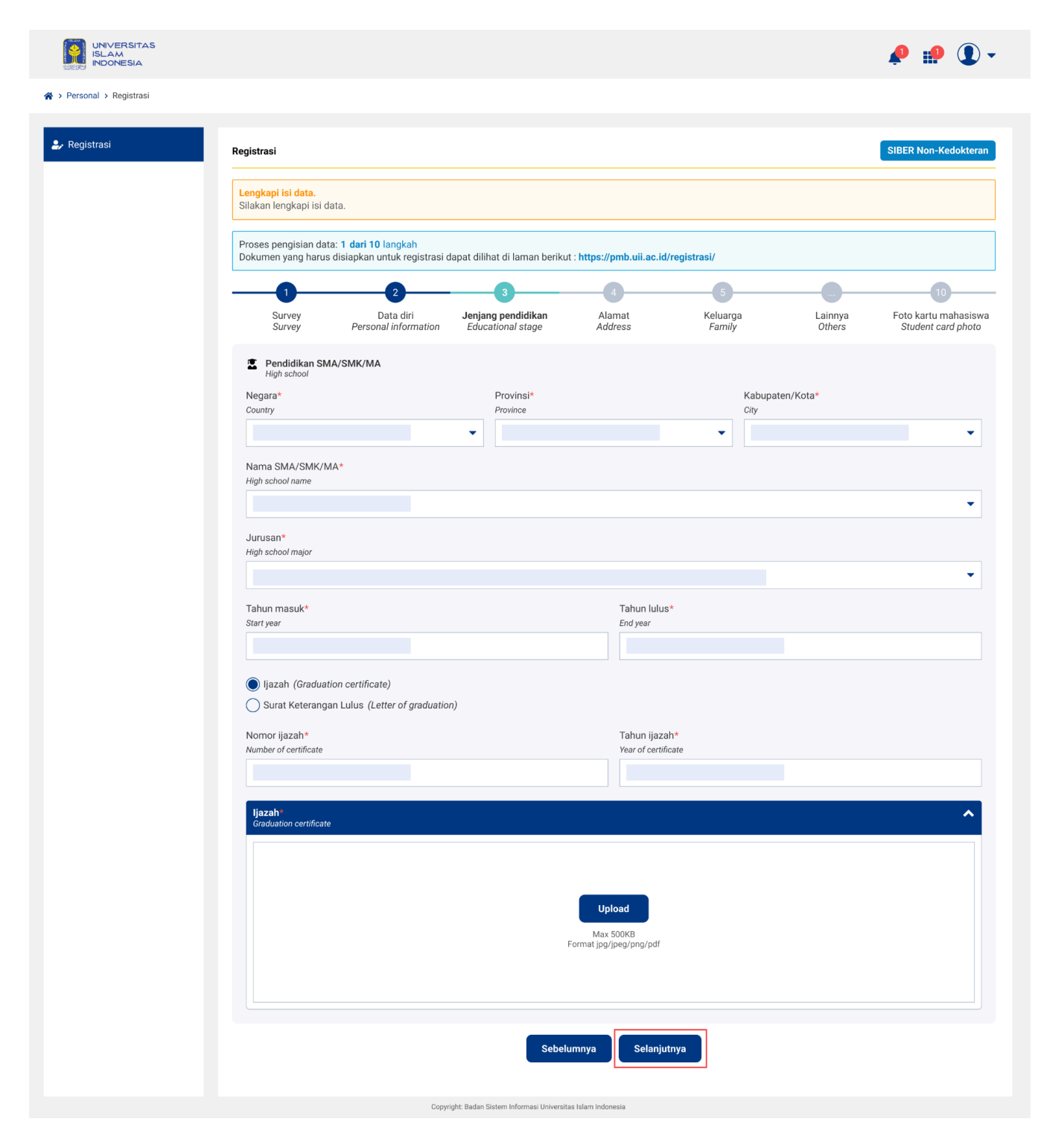

2. Jika belum memiliki ijazah, silakan isi dengan memilih pilihan SKL pada isian yang disediakan, sehingga tidak perlu mengisi nomor ijazah dan tahun ijazah.

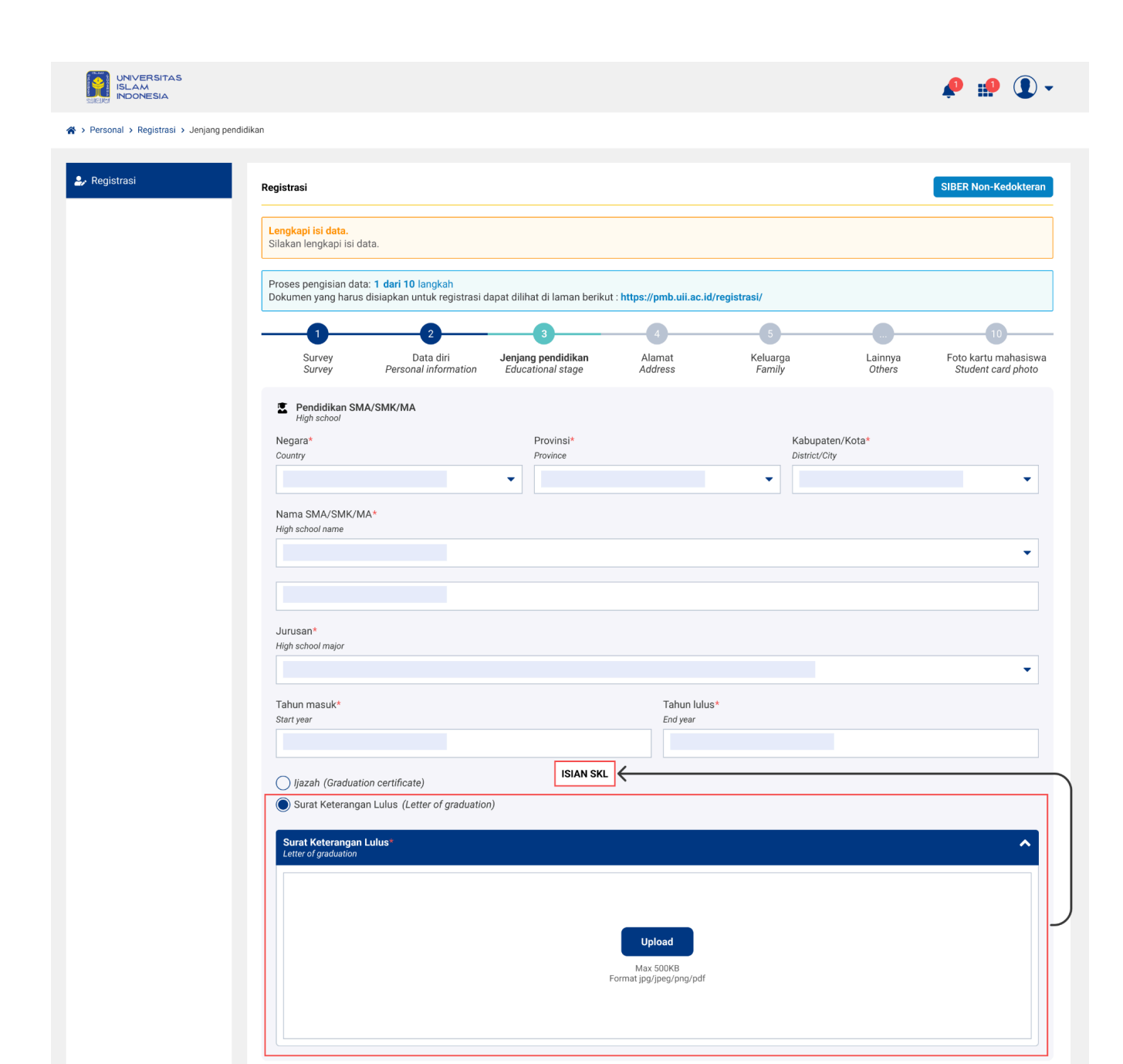

3. Jika sudah selesai mengisi data silakan klik tombol **Selanjutnya** untuk menyimpan data di step 3 dan melanjutkan isi data ke **step 4 (Alamat)**.

Sebelumnya

Selanjutnya

# Step 4 : Alamat

1. Pada tahap ini mahasiswa mengisi informasi mengenai alamat sesuai dengan Kartu Tanda Penduduk (KTP).

| ald INDONESIA        |                                                        |                                                                 |                                                                                                    |                                                          |                                                                                     |                                                           | 🌪 🐘 🚺 -                                    |
|----------------------|--------------------------------------------------------|-----------------------------------------------------------------|----------------------------------------------------------------------------------------------------|----------------------------------------------------------|-------------------------------------------------------------------------------------|-----------------------------------------------------------|--------------------------------------------|
| arsonal → Registrasi |                                                        |                                                                 |                                                                                                    |                                                          |                                                                                     |                                                           |                                            |
| tegistrasi           | Registrasi                                             |                                                                 |                                                                                                    |                                                          |                                                                                     |                                                           | SIBER Non-Kedokterar                       |
|                      | Lengkapi isi data.<br>Silakan lengkapi isi d           | lata.                                                           |                                                                                                    |                                                          |                                                                                     |                                                           |                                            |
|                      | Proses pengisian da<br>Dokumen yang harus              | ta: <b>1 dari 10 l</b> angkah<br>s disiapkan untuk registrasi c | lapat dilihat di laman beriku                                                                               | it : https://pmb.uii.ac.id                               | l/registrasi/                                                                       |                                                           |                                            |
|                      |                                                        | 2                                                               |                                                                                                    |                                                          | 5                                                                                   |                                                           | 10                                         |
|                      | Survey<br>Survey                                       | Data diri<br>Personal information                               | Jenjang pendidikan<br>Educational stage                                                                     | Alamat<br>Address                                        | Keluarga<br>Family                                                                  | Lainnya<br>Others                                         | Foto kartu mahasiswa<br>Student card photo |
|                      |                                                        |                                                                 |                                                                                                    |                                                          |                                                                                     |                                                           |                                            |
|                      | Negara*<br>Country<br>Kabupaten/Kota*<br>City          |                                                                 | Provinsi*<br>Province<br>Kecamatan* District                                                                |                                                          | Kode po<br>Zip Code                                                                 | \$*                                                       | •                                          |
|                      | Country<br>Country<br>Kabupaten/Kota*<br>City<br>Dusun |                                                                 | Provinsi*<br>Province<br>Kecamatan*<br>District<br>Desa/Kelurahan                                           |                                                          | Kode po<br>Zip Code                                                                 | S*<br>nood Unit<br>tidak ada ₽T                           | •<br>•                                     |
|                      | RW*<br>Community                                       |                                                                 | Provinsi*<br>Province<br>Kecamatan*<br>District<br>Desa/Kelurahan<br>Alamat (Nama ja<br>Address (Street nam | lan / perumahan / gang<br>ne / residence / alley / block | Kode po<br>Zip Code<br>RT*<br>Neighborh<br>Isi 0 jika<br>Fill in 0 in<br>g / blok)* | s*<br>nood Unit<br>tidak ada RT<br>f there is no Neighbor | +<br>hood Unit                             |

2. Kemudian mengisi alamat domisili/tempat tinggal saat ini (kos/kontrakan/lainnya), jika sama dengan alamat KTP isian alamat bisa disalin menggunakan tombol salin yang telah disediakan.

| B Alamat domisili/tempat tinggal saat ini (kos/kontraka | n/lainnya)        |                         |
|---------------------------------------------------------|-------------------|-------------------------|
|                                                         | L SALIN ALAMAT    |                         |
| Negara *                                                | Provinsi *        |                         |
| Country                                                 | Province          |                         |
| Indonesia 👻                                             | Pilih provinsi    | -                       |
| Kabupaten/Kota *                                        | Kecamatan *       | Kode pos *              |
| District/City                                           | Sub-district      | Postal code             |
| Pilih kabupaten/kota 👻                                  | Pilih kecamatan 👻 |                         |
|                                                         |                   |                         |
| Dusun                                                   | Desa/Kelurahan    | RT *                    |
|                                                         |                   |                         |
|                                                         |                   | Isi 0 jika tidak ada RT |
|                                                         | Alamat *          |                         |
| RW *                                                    | Address           |                         |
|                                                         |                   |                         |
| Isi 0 jika tidak ada RW                                 |                   |                         |

3. Mengisi alamat orang tua/wali, bisa disalin juga dari alamat ktp dengan langkah yang sama dengan salin alamat saat mengisi alamat domisili.

| B Alamat orang tua/wali |                        |                         |
|-------------------------|------------------------|-------------------------|
|                         | OL SALIN ALAMAT        |                         |
| Negara *                | Provinsi *             |                         |
| Country                 | Province               |                         |
| ·                       |                        |                         |
| Kabupaten/Kota *        | Kecamatan *            | Kode pos *              |
| District/City           | Sub-district           | Postal code             |
| -                       |                        | • I                     |
|                         |                        |                         |
| Dusun                   | Desa/Kelurahan         | RT *                    |
|                         |                        |                         |
|                         |                        | Isi 0 jika tidak ada RT |
|                         | Alamat *               |                         |
| XW *                    | Address                |                         |
|                         |                        |                         |
| Isi 0 jika tidak ada RW |                        |                         |
|                         |                        | -                       |
|                         | Sebelumnya Selanjutnya |                         |

4. Jika sudah selesai mengisi data silakan klik tombol **Selanjutnya** untuk menyimpan data di step 4 dan melanjutkan isi data ke **step 5 (Keluarga)**.

# Step 5 : Keluarga

1. Pada tahap ini mahasiswa mengisi informasi mengenai data keluarga, terdiri dari data Ayah.

| Status hidup*                    | Tanggal meninggal                                       |                                                                 |
|----------------------------------|---------------------------------------------------------|-----------------------------------------------------------------|
| Life status                      | Date of Death                                           |                                                                 |
| Hidup (Alive) OMeninggal (Death) |                                                         |                                                                 |
| Pegawai UII*                     | Nomor Induk Kepegawaian*                                |                                                                 |
| UII employee                     | Employment Identification Number                        |                                                                 |
| 🔵 Ya (Yes)  🔿 Tidak (No)         |                                                         |                                                                 |
| Nama lengkap*                    |                                                         | Kewarganegaraan*                                                |
| Full name                        |                                                         | Citizenship                                                     |
|                                  |                                                         |                                                                 |
| Negara*                          |                                                         | Nomor Induk Kependudukan (NIK)*                                 |
| Country                          |                                                         | National identity number                                        |
|                                  | •                                                       |                                                                 |
|                                  |                                                         | Jika tidak diketahui, isikan dengan angka 0 sebanya<br>16 digit |
|                                  |                                                         | If not known, fill in the number 0 of 16 digits                 |
| Tempat lahir*                    | Tanggal lahir*                                          | Agama*                                                          |
| Place of birth                   | Date of birth                                           | Religion                                                        |
|                                  |                                                         |                                                                 |
| Golongan Darah*                  | Jenjang pendidikan terakhir*                            | Pekerjaan*                                                      |
| Blood type                       | Last educational level                                  | Profession                                                      |
|                                  | • I                                                     |                                                                 |
| Penghasilan (per bulan)*         | Nominal penghasilan per bulan (Rp)*                     | Jabatan*                                                        |
| Monthly earnings                 | Monthly earnings nominal (Rp)                           | Position                                                        |
|                                  | ▼                                                       |                                                                 |
|                                  | Isikan nominal sesuai dengan rentang penghasilan        |                                                                 |
|                                  | Fill in the nominal according to monthly earnings range |                                                                 |
| Nama instansi*                   | Alamat instansi*                                        | Telp. instansi*                                                 |
| Agency name                      | Agency address                                          | Agency phone number                                             |
|                                  |                                                         |                                                                 |
| Nomor HP/Whatsapp*               | Email*                                                  |                                                                 |
| Phone number/Whatsapp            | Email                                                   |                                                                 |
|                                  |                                                         |                                                                 |

2. Kemudian mengisi data Ibu.

| Status hidup*                   | Tanggal meninggal                                                         |                                                                  |
|---------------------------------|---------------------------------------------------------------------------|------------------------------------------------------------------|
| ife status                      | Date of Death                                                             |                                                                  |
| Hidup (Alive) Meninggal (Death) |                                                                           |                                                                  |
| Pegawai UII*                    | Nomor Induk Kepegawaian*                                                  |                                                                  |
|                                 | Employment Identification Number                                          |                                                                  |
| ) Ya (Yes) 🔘 Tidak (No)         |                                                                           |                                                                  |
| lama lengkap*                   |                                                                           | Kewarganegaraan*                                                 |
| ull name                        |                                                                           | Citizenship                                                      |
|                                 |                                                                           |                                                                  |
| Negara*                         | Nomor paspor/nomor identitas nasional*<br>Passport number/identity number | Tanggal habis berlaku paspor/indentitas*<br>Passport expiry date |
|                                 | ▼                                                                         |                                                                  |
|                                 |                                                                           | · ·                                                              |
| empat lanır*<br>Place of birth  | Tanggai Tahir*<br>Date of birth                                           | Agama*<br>Religion                                               |
|                                 |                                                                           | <b>#</b>                                                         |
| Golongan Darah*                 | Jenjang pendidikan terakhir*                                              | Pekerjaan*                                                       |
| llood type                      | Last educational level                                                    | Profession                                                       |
|                                 | ▼                                                                         | ▼                                                                |
| lama pekerjaan*                 |                                                                           |                                                                  |
| Profession name                 |                                                                           |                                                                  |
|                                 |                                                                           |                                                                  |
| Penghasilan (per bulan)*        | Nominal penghasilan per bulan (Rp)*                                       | Jabatan*                                                         |
| Aonthly earnings                | Monthly earnings nominal (Rp)                                             | Position                                                         |
|                                 | ▼                                                                         |                                                                  |
| lama instansi*                  | Alamat instansi*                                                          | Telp. instansi*                                                  |
| gency name                      | Agency address                                                            | Agency phone number                                              |
|                                 |                                                                           |                                                                  |
| Nomor HP/Whatsapp*              | Email*                                                                    |                                                                  |
| Phone number/Whatsapp           | Email                                                                     |                                                                  |
|                                 |                                                                           |                                                                  |

3. Selanjutnya mengisi Data Wali (jika ada), dengan cara klik checkbox maka akan muncul isian data untuk wali.

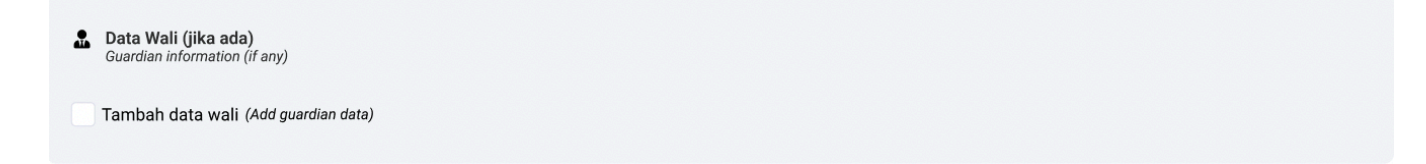

| Status hidup*<br>Life status                 | Tanggal meninggal<br>Date of Death                                   |                                                                                                    |
|----------------------------------------------|----------------------------------------------------------------------|----------------------------------------------------------------------------------------------------|
| Hidup (Alive)      Meninggal (Death)         |                                                                      |                                                                                                    |
| Pegawai UII*<br>Ull employee                 | Nomor Induk Kepegawaian*<br>Employment Identification Number         |                                                                                                    |
| 🔵 Ya (Yes) 🜘 Tidak (No)                      |                                                                      |                                                                                                    |
| Nama lengkap*<br>Full name                   |                                                                      | Kewarganegaraan*<br>Citizenship                                                                                     |
|                                              |                                                                      | -                                                                                                    |
| Negara*<br>Country                           |                                                                      | Nomor Induk Kependudukan (NIK)*<br>National identity number                                                         |
|                                              |                                                                      | ·                                                                                                    |
|                                              |                                                                      | Jika tidak diketahui, isikan dengan angka 0 sebanyak<br>16 digit<br>If not known, fill in the number 0 of 16 digits |
| Tempat lahir*<br>Place of birth              | Tanggal lahir*<br>Date of birth                                      | Agama*<br>Religion                                                                                                  |
|                                              |                                                                      | ä                                                                                                    |
| Golongan Darah*<br>Blood type                | Jenjang pendidikan terakhir*<br>Last educational level               | Pekerjaan*<br>Profession                                                                                            |
|                                              | ▼                                                                    | •                                                                                                    |
| Penghasilan (per bulan)*<br>Monthly earnings | Nominal penghasilan per bulan (Rp)*<br>Monthly earnings nominal (Rp) | Jabatan*<br>Position                                                                                                |
|                                              | •                                                                    |                                                                                                    |
| Nama instansi*<br>Agency name                | Alamat instansi*<br>Agency address                                   | Telp. instansi*<br>Agency phone number                                                                              |
|                                              |                                                                      |                                                                                                    |
| Nomor HP/Whatsapp*<br>Phone number/Whatsapp  | Email*<br>Email                                                      |                                                                                                    |
|                                              |                                                                      |                                                                                                    |
| Nomor HP yang aktif (Contoh: 878******)      |                                                                      |                                                                                                    |

4. Jika sudah selesai mengisi data silakan klik tombol **Selanjutnya** untuk menyimpan data di step 5 dan melanjutkan isi data ke **step 6 (Kebutuhan khusus)**.

### Step 6 : Kebutuhan khusus

1. Pada tahap ini mahasiswa mengisi informasi mengenai kebutuhan khusus yang dimiliki mahasiswa maupun keluarga. Secara default sistem akan mengaktifkan *checkbox* Tidak Ada, jika memiliki kebutuhan khusus silakan dapat mengisi sesuai dengan kebutuhan.

| Mahasiswa                |            |                        |                       |            |         |
|--------------------------|------------|------------------------|-----------------------|------------|---------|
| Tidak ada                |            | D - Tuna daksa ringan  | I - Cerdas istimewa   | P - Down s | yndrome |
| A - Tuna netra           |            | D1 - Tuna daksa sedang | J - Bakat istimewa    | Q - Autis  |         |
| B - Tuna rungu           |            | E - Tuna laras         | K - Kesulitan Belajar |            |         |
| C - Tuna grahita ringan  |            | F - Tuna wicara        | N - Narkoba           |            |         |
| C1 - Tuna grahita sedang | I (        | H - Hiperaktif         | O - Indigo            |            |         |
|                          |            |                        |                       |            |         |
| Ayah                     |            |                        |                       |            |         |
| Tidak ada                |            | D - Tuna daksa ringan  | I - Cerdas istimewa   | P - Down s | yndrome |
| A - Tuna netra           |            | D1 - Tuna daksa sedang | J - Bakat istimewa    | Q - Autis  |         |
| B - Tuna rungu           |            | E - Tuna laras         | K - Kesulitan Belajar |            |         |
| C - Tuna grahita ringan  |            | F - Tuna wicara        | N - Narkoba           |            |         |
| C1 - Tuna grahita sedang | I (        | H - Hiperaktif         | 0 - Indigo            |            |         |
|                          |            |                        |                       |            |         |
| Ibu                      |            |                        |                       |            |         |
| Tidak ada                |            | D - Tuna daksa ringan  | I - Cerdas istimewa   | P - Down s | yndrome |
| A - Tuna netra           |            | D1 - Tuna daksa sedang | J - Bakat istimewa    | Q - Autis  |         |
| B - Tuna rungu           |            | E - Tuna laras         | K - Kesulitan Belajar |            |         |
| C - Tuna grahita ringan  |            | F - Tuna wicara        | N - Narkoba           |            |         |
| C1 - Tuna grahita sedang | <b>I</b> ( | H - Hiperaktif         | 0 - Indigo            |            |         |
|                          |            |                        |                       |            |         |

2. Jika pada saat mengisi step 5 (Keluarga) mengisi data wali, maka pada step ini juga akan muncul kolom isian untuk wali sebagai berikut.

| Tidak ada             | C1 - Tuna grahita sedang                  | 🗆 F - Tuna wicara   | K - Kesulitan Belajar |
|-----------------------|-------------------------------------------|---------------------|-----------------------|
| 🔾 A - Tuna netra      | <ul> <li>D - Tuna daksa ringan</li> </ul> | 🗆 H - Hiperaktif    | 🗌 0 - Indigo          |
| B - Tuna rungu        | 🛛 D1 - Tuna daksa sedang                  | I - Cerdas Istimewa | P - Down Syndrome     |
| C Tupo grabito ringan | E - Tuna laras                            | J - Bakat Istimewa  | O - Autis             |

3. Jika Tidak Ada ataupun sudah selesai mengisi data silakan klik tombol **Selanjutnya** untuk menyimpan data di step 6 dan melanjutkan isi data ke **step 7 (Kemampuan bahasa asing prioritas)**.

### Step 7 : Kemampuan bahasa asing prioritas

1. Pada tahap ini mahasiswa mengisi informasi mengenai informasi kemampuan bahasa asing prioritas yang terdiri dari bahasa inggris, bahasa perancis, bahasa arab, bahasa mandarin, bahasa spanyol dan bahasa rusia.

Secara *default* sistem akan terisi pilihan Tidak menguasai pada setiap kolom jenis bahasa asing, mahasiswa dapat mengganti pilihan tersebut sesuai dengan kemampuan. Terdapat tiga pilihan level kemampuan bahasa yaitu Tidak menguasai, Aktif dan Pasif. Setelah itu mahasiswa dapat mengisi jenis tes dan skor yang dimiliki (bersifat opsional),

jika memiliki sertifikat mahasiswa juga dapat melampirkannya dengan cara klik checkbox Unggah sertifikat maka akan tersedia kolom unggahan sertifikat untuk mengunggah file.

Khusus Program Studi International Program (IP), maka perlu menambahkan dokumen berikut:

Dokumen PDF berwarna dari Sertifikat Kecakapan Berbahasa Inggris (dapat berupa CEPT dari CILACS UII (Min 500), TOEFL ITP (Min 480), TOEFL iBT (Min 55), atau IELTS (Min 5,5).

|                                  |   |            |             | - |  |
|----------------------------------|---|------------|-------------|---|--|
| Kemampuan bahasa asing prioritas |   |            |             |   |  |
| Bahasa Inggris                   |   |            |             |   |  |
| Level kemampuan *                |   |            |             |   |  |
| Tidak menguasai                  | • |            |             |   |  |
|                                  |   |            |             |   |  |
| Bahasa Perancis                  |   |            |             |   |  |
| Level kemampuan *                |   |            |             |   |  |
| Tidak menguasai                  | - |            |             |   |  |
|                                  |   |            |             |   |  |
| Bahasa Arab                      |   |            |             |   |  |
| Level kemampuan *                |   |            |             |   |  |
| Tidak menguasai                  | - |            |             |   |  |
|                                  |   |            |             |   |  |
| Bahasa Mandarin                  |   |            |             |   |  |
| Level kemampuan *                |   |            |             |   |  |
| Tidak menguasai                  | • |            |             |   |  |
|                                  |   |            |             |   |  |
| Bahasa Spanyol                   |   |            |             |   |  |
| Level kemampuan *                |   |            |             |   |  |
| Tidak menguasai                  | - |            |             |   |  |
|                                  |   |            |             |   |  |
| Bahasa Rusia                     |   |            |             |   |  |
| Level kemampuan *                |   |            |             |   |  |
| Tidak menguasai                  | - |            |             |   |  |
|                                  |   |            |             |   |  |
|                                  |   |            |             |   |  |
|                                  |   | Sebelumnya | Selanjutnya |   |  |

1. Jika Tidak menguasai ataupun sudah selesai mengisi data silakan klik tombol **Selanjutnya** untuk menyimpan data di step 7 dan melanjutkan isi data ke **step 8 (Bakat dan minat)**.

# Step 8 : Bakat dan minat

1. Pada tahap ini mahasiswa mengisi informasi mengenai informasi bakat dan minat sesuai dengan pengalaman diri.

#### 🖈 Bidang olah raga (opsional) Aeromodelling 🗌 Hoki Panahan Anggar Jalan Cepat Panjat Tebing 🗌 Judo Paralayang Angkat Besi/Angkat Berat/Binaraga Balap Kuda Kano Pencak Silat Balap Mobil Polo Air Karate Kayak Renang Balap Motor Balap Sepeda 🗌 Kempo Renang Indah Baseball/Softball Lari Cepat Rugby Biliar Lari Estafet Selam Bola Basket Lari Gawang Selancar Bola Tangan Lari Jarak Jauh Senam 🗌 Bola Voli Lari Jarak Pendek Sepakbola Bulutangkis Lempar Cakram Sepatu Roda Catur Lempar Lembing Taekwondo Cricket Lempar Martil Tarung Derajat Lompat Galah Dayung Tenis Lapangan E-Sport Lompat Jauh Tenis Meja Futsal Lompat Tinggi Terbang Layang Gantole Loncat Indah Terjun Payung Golf Menembak 🗌 Tinju Muaythai Tolak Peluru Gulat Wushu \* Bidang seni (opsional) Animasi Monolog Pantomim Desain Poster Penulisan Cerpen Musabaqah Fahmil Qur"an Drama Musabaqah Hifzhil Qur"an Penulisan Novel Fotografi Musabagah Khaththil Qur"an (Kaligrafi) Puisi Group Band Musabaqah Syarhil Qur"an Seni Lukis Komik Musabaqah Tartilil Qur"an Seni Tari Berkelompok Marching Band Musabagah Tilawatil Qur"an Seni Tari Perorangan Menyanyi Tunggal Paduan Suara Teater/Sandiwara Videografi (Film) 🖈 Bidang penalaran (opsional) Karya Ilmiah Kompetisi Sains Fisika Kompetisi Sains Kimia Kompetisi Sains Astronomi Kompetisi Sains Geografi Kompetisi Sains Matematika Kompetisi Sains Biologi C Kompetisi Sains Informatika/Komputer Kompetisi/Festival Literasi Kompetisi Sains Ekonomi Kompetisi Sains Kebumian Lomba Debat Bahasa Asing Lomba Debat Bahasa Indonesia Penelitian/Proyek Sains Sebelumnya Selanjutnya

- 2. Terdapat tiga bagian yaitu bidang olahraga, bidang seni dan bidang penalaran, silakan dapat mengisi lebih dari satu jawaban (bersifat opsional).
- 3. Jika tidak ada silakan mengosongkan jawaban, dan jika sudah selesai mengisi data silakan klik tombol **Selanjutnya** untuk menyimpan data di step 8 dan melanjutkan isi data ke **step 9 (Prestasi)**.

# Step 9 : Prestasi

1. Pada tahap ini mahasiswa mengisi informasi mengenai informasi prestasi sesuai dengan pengalaman yang dimiliki (bersifat opsional) dengan cara klik tombol **Tambah Prestasi**.

|                           |                                                               |                                                    |                                  |                         |               |         | ▲ <del>_</del> .           |
|---------------------------|---------------------------------------------------------------|----------------------------------------------------|----------------------------------|-------------------------|---------------|---------|----------------------------|
| * > Personal > Registrasi |                                                               |                                                    |                                  |                         |               |         |                            |
| よ Registrasi              | Registrasi                                                    |                                                    |                                  |                         |               |         | РМВ                        |
|                           | Lengkapi isi data<br>Silakan lengkapi isi data                |                                                    |                                  |                         |               |         |                            |
|                           | Proses pengisian data: 9<br>Dokumen yang harus dis            | <b>) dari 10</b> langkah<br>siapkan untuk registra | si dapat dilihat di laman beriku | : https://pmb.uii.ac.ic | d/registrasi/ |         |                            |
|                           | 1<br>Survey                                                   | 2<br>Data diri                                     | 3<br>Jenjang pendidikan          | 4<br>Alamat             | 5<br>Keluarga | Lainnya | 10<br>Foto Kartu Mahasiswa |
|                           | <ul><li>Prestasi (opsional)</li><li>Tambah prestasi</li></ul> |                                                    |                                  |                         |               |         |                            |
|                           |                                                               |                                                    | Sebelum                          | nya Selan               | njutnya       |         |                            |

2. Maka akan muncul tampilan isian formulir prestasi sebagai berikut:

|                           |                                                        |                                                 |                                  |                              |                   |         | ▲ <del>•</del> •           |
|---------------------------|--------------------------------------------------------|-------------------------------------------------|----------------------------------|------------------------------|-------------------|---------|----------------------------|
| A > Personal > Registrasi |                                                        |                                                 |                                  |                              |                   |         |                            |
| <b>≗</b> ∕ Registrasi     | Registrasi                                             |                                                 |                                  |                              |                   |         | РМВ                        |
|                           | <b>Lengkapi isi data</b><br>Silakan lengkapi isi data. |                                                 |                                  |                              |                   |         |                            |
|                           | Proses pengisian data: 9<br>Dokumen yang harus dis     | <b>dari 10</b> langkah<br>iapkan untuk registra | si dapat dilihat di laman beriku | t : <b>https://pmb.uii.a</b> | ac.id/registrasi/ |         |                            |
|                           | 1<br>Survey                                            | 2<br>Data diri                                  | 3<br>Jenjang pendidikan          | Alamat                       | 5<br>Keluarga     | Lainnya | 10<br>Foto Kartu Mahasiswa |
|                           | 🝷 Prestasi (opsional)                                  |                                                 |                                  |                              |                   |         |                            |
|                           | Bidang *<br>Field                                      |                                                 |                                  | Kategori<br>Category         | *                 |         |                            |
|                           | OLAH RAGA                                              |                                                 |                                  | ▼ Taek                       | wondo             |         | -                          |
|                           | Nama Lomba *<br>Competition name                       |                                                 |                                  | Nama Ka<br>Creation          | rrya<br>name      |         |                            |
|                           | Kejuaraan Taekwondo                                    | Nasional                                        |                                  |                              |                   |         |                            |
|                           | Tahun<br>Year                                          |                                                 |                                  | Penyelen<br>Organize         | iggara<br>r       |         |                            |
|                           | Tingkat                                                |                                                 |                                  | Juara                        |                   |         |                            |
|                           | Level                                                  |                                                 |                                  | Champio                      | n                 |         | •                          |
|                           | 🗆 Unggah sertifikat                                    |                                                 |                                  |                              |                   |         |                            |
|                           | Hapus prestasi                                         | Tambah prestasi                                 |                                  |                              |                   |         |                            |
|                           |                                                        |                                                 | Sebelum                          | nya S                        | elanjutnya        |         |                            |

3. Mahasiswa dapat mengisi lebih dari satu prestasi, dengan cara klik tombol **Tambah Prestasi**. Jika ingin menghapus prestasi bisa dilakukan dengan cara klik tombol **Hapus prestasi**. Tidak ada batasan jumlah prestasi yang bisa diisikan.

| 🕐 Prestasi (opsional)          |               |
|--------------------------------|---------------|
| Bidang *                       | Kategori *    |
| Field                          | Category      |
| OLAH RAGA -                    | Taekwondo -   |
| Nama Lomba *                   | Nama Karya    |
| Competition name               | Creation name |
| Kejuaraan Taekwondo Nasional   |               |
| Tahun                          | Penyelenggara |
| Year                           | Organizer     |
|                                |               |
| Tingkat                        | Juara         |
| Level                          | Champion      |
| ·                              | -             |
| □ Unggah sertifikat            |               |
| Hapus prestasi Tambah prestasi |               |
| Sebelumnya                     | Selanjutnya   |

- 4. Jika memiliki file sertifikat, bisa dilampikan dengan cara klik *checkbox* **Unggah sertifikat** untuk mengaktifkan kolom unggahan file.
- Jika tidak memiliki file sertifikat, cukup mengisikan infromasi mengenai prestasinya saja, dan jika sudah selesai mengisi data silakan klik tombol Selanjutnya untuk menyimpan data di step 9 dan melanjutkan isi data ke step 10 (Foto kartu mahasiswa).

# Step 10 : Foto kartu mahasiswa

1. Pada tahap ini mahasiswa mengunggah foto resmi untuk digunakan sebagai foto kartu mahasiswa.

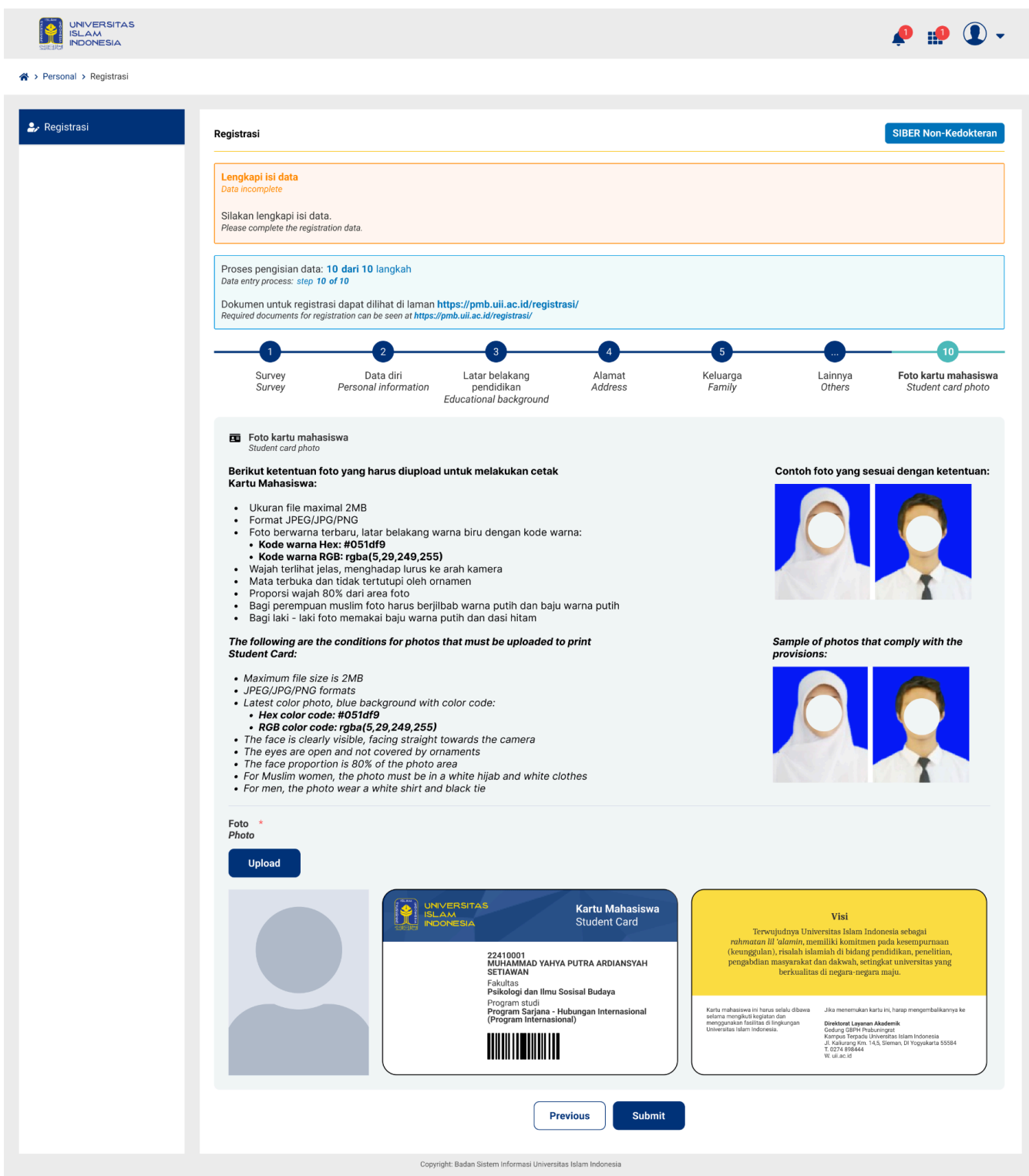

Note:

- Siapkan pas foto resmi sesuai dengan ketentuan yang dipersyaratkan:

- a. Ukuran file maximal 2MB
- b. Format JPEG/JPG/PNG

- c. Foto berwarna terbaru, latar belakang warna biru dengan kode warna Kode warna Hex: #051df9 Kode warna RGB: rgba(5, 29, 249, 255)
- d. Wajah terlihat jelas, menghadap lurus ke arah kamera
- e. Mata terbuka dan tidak tertutupi oleh ornamen
- f. Proporsi wajah 80% dari area foto
- g. Bagi perempuan muslim foto harus berjilbab warna putih dan baju warna putih
- h. Bagi laki laki foto memakai baju warna putih dan dasi hitam
- 2. Jika belum memiliki foto yang sesuai, Anda dapat meninggalkan proses pengisian dan isian data akan tetap tersimpan sampai dengan step terakhir yang diisi.
- 3. Jika telah memilki foto silakan unggah dengan tombol **Upload**.

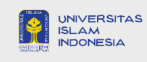

希 > Personal > Registrasi

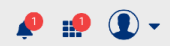

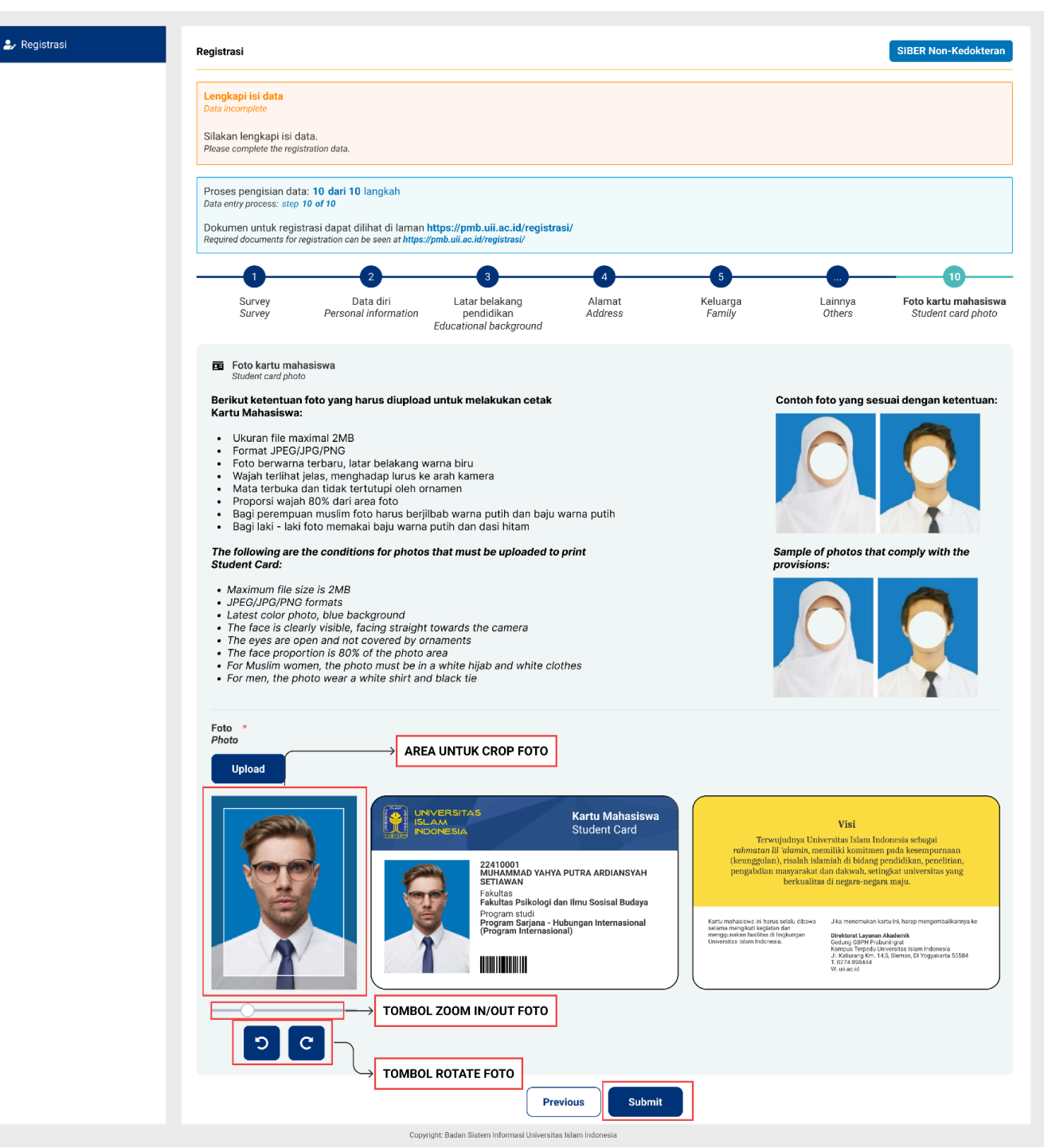

4. Setelah klik tombol **Simpan**, akan muncul pop up konfirmasi pengisian data registrasi apakah sudah yakin telah mengisi semua data.

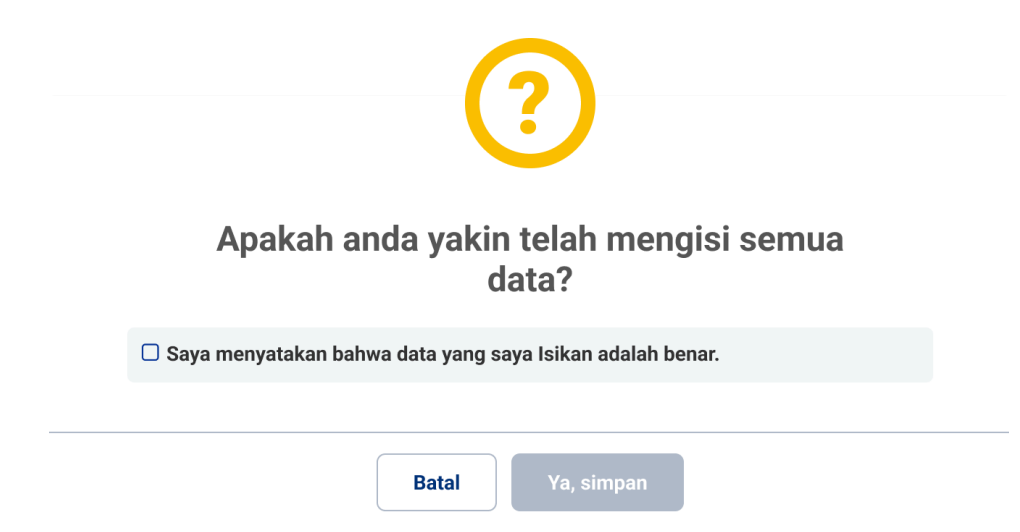

- 5. Jika ingin mengedit kembali data-data yang telah diisi bisa dilakukan dengan cara klik **Batal** terlebih dahulu untuk kembali ke formulir pengisian data registrasi kemudian klik tombol **Sebelumnya** yang disediakan untuk kembali ke step sebelumnya yang ingin diubah datanya. Tidak lupa setelahnya harus klik tombol **Selanjutnya** agar data yang telah diubah tersimpan. Setelah semua data sesuai, silakan klik tombol **Simpan**.
- 6. Klik checkbox untuk menyatakan Setuju dengan data yang telah diisikan dan mengaktifkan tombol Ya, simpan.

| ?                                                         |  |
|-----------------------------------------------------------|--|
| Apakah anda yakin telah mengisi semua<br>data?            |  |
| Saya menyatakan bahwa data yang saya Isikan adalah benar. |  |
| Batal Ya, simpan                                          |  |

7. Klik Ya, simpan maka data akan tersimpan dan mengarahkan ke halaman beranda/homepage UIIGateway.

| UNIVERSITAS<br>ISLAM<br>INDONESIA                 |               |   | ▲ <del>_</del> - ①- |
|---------------------------------------------------|---------------|---|---------------------|
|                                                   | Cari aplikasi | Q |                     |
| UIPersonal<br>Manajemen data pribadi<br>mahasiswa |               |   |                     |

8. Silakan klik icon UIIPersonal untuk memastikan data telah tersimpan, mahasiswa dapat mengedit data-data isian kembali di aplikasi UIIPersonal ini, namun untuk dokumen data diri dan beberapa informasi yang dikunci, dapat menghubungi petugas untuk mengubahnya.

Copyright: Badan Sistem Informasi Universitas Islam Indonesia

9. Jika telah berhasil registrasi, maka menu **Registrasi** akan otomatis berubah menjadi menu **Personal** dan status berubah menjadi **Selesai isi data**, pada tahap ini mahasiswa sudah selesai melakukan registrasi dan menunggu proses verfikasi dokumen dari petugas. Klik menu **Personal** untuk memantau status verifikasi dokumen.

# Menu Personal

Pada menu **Personal**, terdapat informasi umum data diri mahasiswa dan juga beberapa step untuk mengakses data personal sesuai dengan kelompoknya. Di atasnya juga menampilkan status isian data mahasiswa:

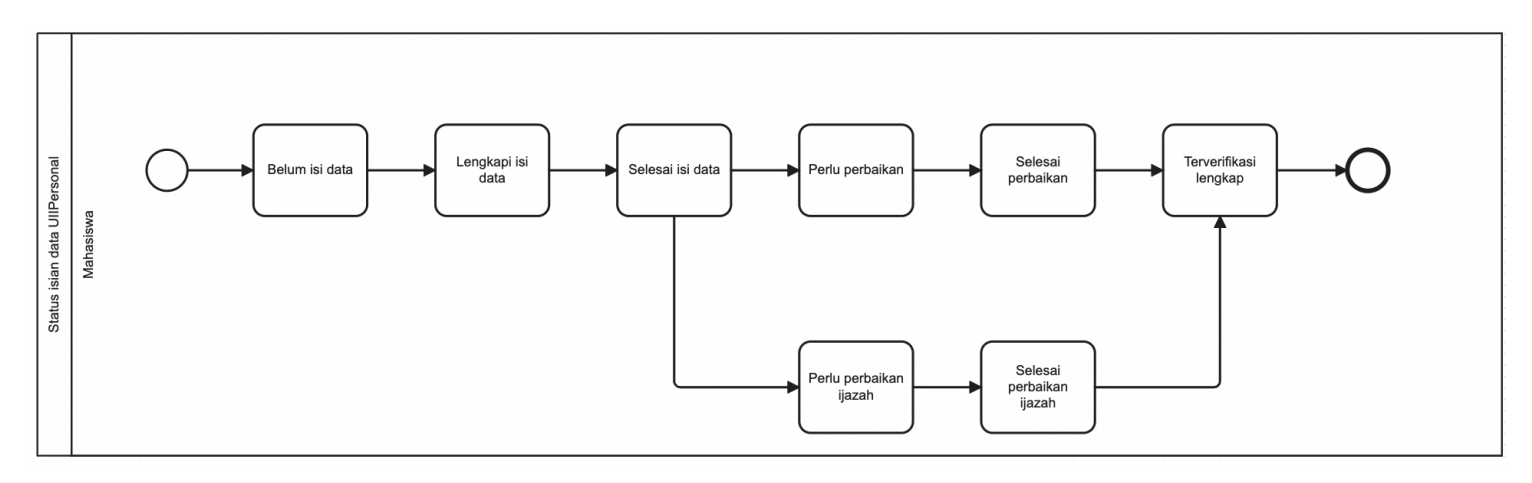

- 1. Belum isi data: Mahasiswa belum melakukan pengisian data registrasi sama sekali.
- 2. Lengkapi isi data: Mahasiswa sudah melakukan pengisian data registrasi namun belum lengkap.
- 3. Selesai isi data: Mahasiswa telah selesai mengisi semua step isian dan menunggu diverifikasi petugas.
- 4. Perlu perbaikan: Petugas telah melakukan verifikasi dokumen dan ada dokumen yang tidak sesuai.
- 5. Selesai perbaikan: Mahasiswa telah mengunggah/memperbaiki dokumen perbaikan.
- 6. Perlu perbaikan ijazah: Petugas telah melakukan verifikasi dokumen dan dokumen jenjang pendidikan mahasiswa masih SKL.
- 7. Selesai perbaikan ijazah: Mahasiswa telah mengunggah ijazah dari yang sebelumnya masih menggunakan SKL.
- 8. Terverifikasi lengkap: Mahasiswa telah selesai mengisi data, telah diverifikasi oleh petugas dan semua data telah sesuai.

Terdapat foto diri mahasiswa yang sebelumnya telah diunggah di step 10 **(Foto kartu mahasiswa)** dan juga informasi umum mahasiswa berupa NIU, Nama, Tempat lahir, Tanggal lahir, Warganegara, Nomor Induk Kependudukan, Agama dan Jenis kelamin.

Di bawahnya terdapat step dari isian data mahasiswa seperti pada menu **Registrasi** Key in mahasiswa baru kecuali step survey dan foto kartu mahasiswa karena tidak dapat diubah, kemudian untuk step lainnya dapat dinavigasikan sesuai dengan kelompok isian data kemudian dapat diubah dan juga ditambah untuk data-data tertentu.

Untuk data diri tertentu dan juga dokumen pada data diri tidak dapat diubah, jika ingin mengubah silakan menghubungi petugas verifikasi dokumen.

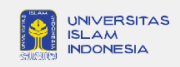

#### ☆ > Personal

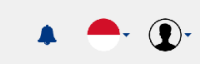

| Salasai isi data              | STATU                                                                                 | SISIAN DATA                 |                         |                           |         |                |
|-------------------------------|---------------------------------------------------------------------------------------|-----------------------------|-------------------------|---------------------------|---------|----------------|
| Menunggu verifikasi petugas.  |                                                                                       |                             |                         |                           |         |                |
|                               | 👌 FOTO К                                                                              | ARTU MAHASISWA              |                         |                           |         |                |
|                               | NIU<br>Nama<br>Tempat la<br>Tanggal la<br>Warganeg<br>Nomor Pa<br>Agama<br>Jenis Kela | hir<br>Jara<br>Ispor        |                         |                           |         | PROFIL MAHASIS |
|                               |                                                                                       |                             |                         |                           |         |                |
| -0                            | 2                                                                                     | 3                           | 4                       | 5                         |         | 8              |
| Data diri Jer                 | ijang pendidikan                                                                      | Alamat                      | Keluarga                | Kebutuhan khusus          | Lainnya | Prestasi       |
| Nama lengkap<br>Jenis kelamin |                                                                                       |                             | Nomor Pas<br>Tanggal ex | por<br>pired paspor       |         |                |
| Agama                         |                                                                                       |                             | Nomor HP                | (yang masih aktif)        |         |                |
| Tempat lahir                  |                                                                                       |                             | Nomor What              | atsApp (yang masih aktif) |         |                |
| Tanggal lahir                 |                                                                                       |                             | Pembiayaa               | n                         |         |                |
| Status nikah                  |                                                                                       |                             | Ukuran jas              | almamater                 |         |                |
| Golongan darah                |                                                                                       |                             | Negara                  |                           |         |                |
| Warganegara                   |                                                                                       |                             |                         |                           |         |                |
| 0 Kontak sosial media         |                                                                                       |                             |                         |                           |         | ø              |
| ID Instagram                  | -                                                                                     |                             | ID Twitter              |                           | -       |                |
| ID Facebook                   | -                                                                                     |                             | ID Line                 |                           | -       |                |
| Dokumen pendukung             |                                                                                       |                             |                         |                           |         |                |
|                               |                                                                                       |                             |                         |                           |         |                |
| КТР                           |                                                                                       |                             |                         |                           |         | ~              |
|                               |                                                                                       |                             |                         |                           |         |                |
| Paspor                        |                                                                                       |                             |                         |                           |         | ~              |
|                               |                                                                                       |                             |                         |                           |         |                |
| Kartu Keluarga                |                                                                                       |                             |                         |                           |         | ~              |
|                               |                                                                                       |                             |                         |                           |         |                |
|                               | 1.1.1.                                                                                |                             |                         |                           |         |                |
| Akta kelahiran/Surat kenal    | lahir                                                                                 |                             |                         |                           |         | · · ·          |
|                               |                                                                                       |                             |                         |                           |         |                |
|                               |                                                                                       |                             |                         |                           |         | <b>~</b>       |
| Surat pernyataan kesanggu     | ıpan menaati seluruh p                                                                | beraturan yang berlaku di U | 1                       |                           |         |                |

# Step 1 : Data diri

1. Step yang sedang aktif berwarna hijau, step kondisi normal berwarna biru.

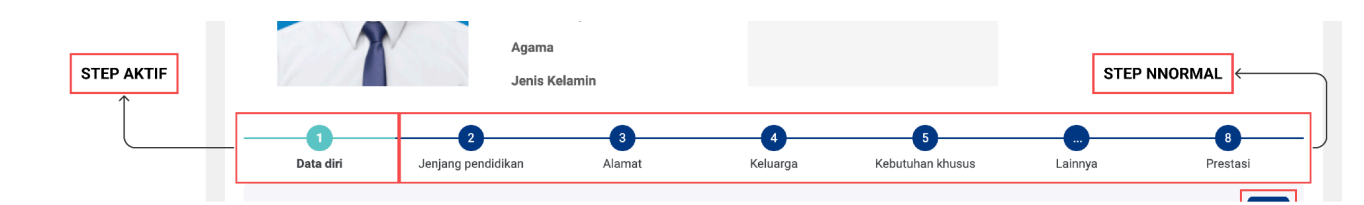

2. Pada step Data diri terdapat detail Data personal, Kontak sosial media dan juga Dokumen pendukung. Mahasiswa

dapat mengubah data dengan klik tombol *icon* **pensil** . Jika ingin melihat file dokumen pendukung bisa dilakukan dengan klik tombol icon **panah bawah** . Jika ingin ke step selanjutnya bisa dinavigasikan dengan klik tombol **Selanjutnya**.

| lama lengkap                       |                                | Nomor Paspor                      |            |
|------------------------------------|--------------------------------|-----------------------------------|------------|
| enis kelamin                       |                                | Tanggal expired paspor            | → EDIT DAT |
| igama                              |                                | Nomor HP (yang masih aktif)       |            |
| empat lahir                        |                                | Nomor WhatsApp (yang masih aktif) |            |
| anggal lahir                       |                                | Pembiayaan                        |            |
| itatus nikah                       |                                | Ukuran jas almamater              |            |
| olongan darah                      |                                | Negara                            |            |
| varganegara                        |                                |                                   |            |
| Kontak sosial media<br>D Instagram | _                              | ID Twitter                        |            |
| ) Facebook                         |                                |                                   |            |
| ì Dokumen pendukung<br>KTP         |                                |                                   |            |
| Paspor                             |                                |                                   | ~          |
| Kartu Keluarga                     |                                |                                   | ~          |
| Akta kelahiran/Surat kenal lahir   |                                |                                   | ~          |
| Surat pernyataan kesanggupan m     | nenaati seluruh peraturan yang | berlaku di Ull                    | <b>~</b>   |
|                                    |                                |                                   |            |
|                                    |                                |                                   |            |

# 3. Saat klik pada *icon* akan muncul pop up dialog untuk mengubah data seperti berikut:

Edit data personal

| Jika ingin mengedit data yang sudah d                                                              | likunci, silakan mei | nghubungi petugas verifikasi.                                                                           |   |
|----------------------------------------------------------------------------------------------------|----------------------|----------------------------------------------------------------------------------------------------|---|
| Lata personal                                                                                      |                      |                                                                                                    |   |
| Nama lengkap *<br>Full name                                                                        |                      | Jenis kelamin *<br><i>Gender</i>                                                                        |   |
|                                                                                                    |                      | ◉ Laki-Laki ○ Perempuan                                                                                 |   |
| Sesuai Ijazah pendidikan terakhir<br>According to the latest education certificate                 |                      |                                                                                                    |   |
| Tempat lahir *<br>Place of birth                                                                   |                      | Tanggal lahir *<br>Date of birth                                                                        |   |
|                                                                                                    |                      |                                                                                                    | Ħ |
| sesuai Ijazah pendidikan terakhir<br>According to the latest education certificate                 |                      | Sesuai Ijazah pendidikan terakhir<br>According to the latest education certificate                      |   |
| Agama *<br>Religion                                                                                |                      | Status nikah *<br>Marital status                                                                        |   |
|                                                                                                    | -                    |                                                                                                    | • |
| Solongan darah *<br><i>Blood type</i>                                                              |                      | Warganegara *<br>Citizens                                                                               |   |
|                                                                                                    | -                    |                                                                                                    | • |
| Negara *                                                                                           |                      |                                                                                                    |   |
| Country                                                                                            |                      |                                                                                                    |   |
|                                                                                                    |                      |                                                                                                    | • |
| Nomor paspor *<br>Passport number                                                                  |                      | Tanggal habis berlaku paspor *<br>Passport expiry date                                                  |   |
|                                                                                                    |                      |                                                                                                    | Ê |
| Nomor HP yang masih aktif *                                                                        |                      | Nomor WhatsApp (yang masih aktif) *                                                                     |   |
| +33 ▼                                                                                              |                      | +33 ▼                                                                                                   |   |
| Nomor HP yang aktif (Contoh: 878******)<br>Ac <i>tive Mobile Phone Number</i> (Example: 878******) |                      | Nomor Whatsapp yang aktif (Contoh: 878******)<br><i>Active Mobile Phone Number</i> (Example: 878******) |   |
| Pembiayaan *                                                                                       |                      | Ukuran jas almamater                                                                                    |   |
| Financing                                                                                          | •                    | Almamater coat size                                                                                     | • |
|                                                                                                    |                      | Wajib diisi bagi pendaftar D3 dan S1                                                                    |   |
| Nama ibu kandung *                                                                                 |                      | nequireu iur U3 anu 51 registrantis                                                                     |   |
| Biological mother's name                                                                           |                      |                                                                                                    |   |
|                                                                                                    |                      |                                                                                                    |   |
|                                                                                                    |                      |                                                                                                    |   |
|                                                                                                    | Batal                | Simpan                                                                                                  |   |

Note:

- Untuk data-data induk yang sudah dikunci termasuk dokumen pendukung, jika ingin mengubahnya dapat menghubungi petugas verifikasi dokumen untuk melakukan perubahan data.

# Step 2 : Jenjang pendidikan

1. Pada step ini mahasiswa dapat menambah jenjang pendidikan di semua jenjang, mulai dari PAUD, TK, SD sampai SMA serta jenjang D3 sampai S3.

| mpilkan 10 v data Cari<br>No. Jenjang Nama sekolah Tahun masuk Tahun lulus Nomor ijazah<br>1 PAUD<br>2 TK / sederajat<br>3 SD / sederajat | Aksi       |
|----------------------------------------------------------------------------------------------------|------------|
| No.     Jenjang     Nama sekolah     Tahun masuk     Tahun lulus     Nomor ijazah       1     PAUD                                        | Aksi       |
| PAUD       TK / sederajat       SD / sederajat                                                                                            | <i>I</i> O |
| 2 TK / sederajat<br>3 SD / sederajat                                                                                                    |            |
| 3 SD / sederajat                                                                                                    | Ø 0        |
|                                                                                                    | Ø 0        |
| 4 SMP / sederajat                                                                                                    | Ø 0        |
| 5 SMA / sederajat                                                                                                    | <i>i</i> O |
| nampilkan 1 sampai 5 dari 5 data                                                                                                    |            |
|                                                                                                    |            |

Terdapat kolom aksi yang berisikan dua *icon* yaitu **Edit** *C* dan **Detail** *(*, tombol Edit digunakan mengubah data, tombol Detail digunakan untuk melihat detail isian data.

Serta terdapat tombol **Sebelumnya** dan **Selanjutnya** untuk menavigasikan ke step sebelumnya dan selanjutnya, bisa juga dengan klik **angka pada step** untuk berpindah menuju step data isian yang diinginkan.

2. Untuk menambahkan riwayat pendidikan klik tombol Tambah, maka akan tampil pop up dialog sebagai berikut:

| Tambah pendidikan                               |                                     |              |                                       | Jenjang Pendidikan *      |
|-------------------------------------------------|-------------------------------------|--------------|---------------------------------------|---------------------------|
| Jenjang Pendidikan *<br>Education               | Universitas *<br>University         |              |                                       | Diploma 3 (D3)<br>Profesi |
| Diploma 3 (D3)                                  | <ul> <li>Masukkan nama u</li> </ul> | niversitas   |                                       | Sarjana (S1)              |
| Jurusan *<br>Major                              |                                     |              |                                       | Doktor (S3)               |
| Masukkan nama jurusan                           |                                     |              |                                       |                           |
| Tahun masuk *<br><i>Entry year</i>              | Tahun lulus *<br>Year of graduation |              | Tahun ijazah *<br>Year of certificate |                           |
|                                                 |                                     |              |                                       |                           |
| Nomor ijazah *<br>Graduation certificate number |                                     | IPK *<br>GPA |                                       |                           |
|                                                 |                                     |              |                                       |                           |
| 🗌 Unggah ijazah                                 |                                     |              |                                       |                           |
|                                                 | Batal                               | Simpan       |                                       |                           |
|                                                 |                                     |              |                                       |                           |

Untuk jenjang pendidikan hanya dapat menambah satu sekolah saja pada setiap jenjang pendidikan, jika sudah pernah menambahkan pilihan menu jenjang pendidikan pada list pilihan tidak akan muncul lagi.

Untuk unggah ijazah bersifat opsional, ketika checklist aktif akan memunculkan kotak unggahan yang digunakan untuk mengunggah dokumen ijazah sesuai dengan jenjang pendidikan yang akan ditambahkan.

| Unggah ijazah |                                | ^ |
|---------------|--------------------------------|---|
|               |                                |   |
|               | Upload                         |   |
|               | Format<br>*.jpg, *.jpeg, *.pdf |   |
|               | maximal 2MB                    |   |
|               |                                |   |
|               |                                |   |

3. Untuk melakukan perubahan data, klik tombol dengan *icon* Edit  $\checkmark$ , maka akan tampil pop up dialog sebagai berikut:

| Edit pendidikan                                  |                                                        |                                     |
|--------------------------------------------------|--------------------------------------------------------|-------------------------------------|
| Pendidikan TK / sederajat                        |                                                        |                                     |
| Nama sekolah/universitas *<br><i>School name</i> |                                                        |                                     |
| Tahun masuk *<br>Entry year                      | Tahun lulus *<br>Year of graduation                    | Tahun ijazah<br>Year of certificate |
| Nomor ijazah                                     |                                                        |                                     |
| Graduation certificate number                    |                                                        | BERKAS IJAZAH LAMA                  |
| ljazah                                           |                                                        | ^                                   |
| Berkas lama                                      |                                                        |                                     |
| ≡ ijazah_2023-12-21_13:58:                       | 1 / 1   - 100% +   🗄 🔊                                 | ± 🖶 :                               |
| Dummy PDF file                                   |                                                        |                                     |
| Berkas baru                                      |                                                        |                                     |
|                                                  | Upload<br>Format<br>*.jpg, *.jpg, *.pdf<br>maximal 2MB | NGGAH BERKAS BARU                   |
|                                                  |                                                        |                                     |
|                                                  | Batal Simpan                                           |                                     |

Jika telah selesai mengubah data klik tombol **Simpan** untuk menyimpan perubahan data.

4. Untuk melihat data yang telah diisi sebelumnya, klik tombol dengan *icon* **Detail** •, maka akan tampil pop up dialog sebagai berikut:

| Detail pendidikan                                                                                                    |                       |
|----------------------------------------------------------------------------------------------------|-----------------------|
| <ul> <li>Pendidikan TK / sederajat</li> <li>Nama TK / sederajat</li> <li>Tahun masuk</li> <li>Tahun lulus</li> <li>Tahun ljazah</li> <li>Nomor ijazah</li> </ul> | ISIAN DATA PENDIDIKAN |
| Ijazah                                                                                                    | ^                     |
| ☰ ijazah_2023-12-21_13:58: 1 / 1   —                                                                                                    | 100% +   🗊 🔊 👱 🖶 :    |
| Dummy PDF file                                                                                                    |                       |
|                                                                                                    | BERKAS YANG DIUNGGAH  |
|                                                                                                    | Kembali               |

# Step 3 : Alamat

1. Pada step ini mahasiswa dapat melihat informasi dan mengubah alamat serta mengubah alamat sesuai KTP/KK, alamat domisili/tempat tinggal saat ini, dan juga alamat orang tua/wali yang sebelumnya telah diisikan, dengan cara

klik icon Edit 💉 , sesuai pada kelompok data yang ingin diedit.

|                    | 2                               | 3                 |          |                  |         | 8        |
|--------------------|---------------------------------|-------------------|----------|------------------|---------|----------|
| Data diri          | Jenjang pendidikan              | Alamat            | Keluarga | Kebutuhan khusus | Lainnya | Prestasi |
| 3 Alamat sesuai KT | ſP/KK                           |                   |          |                  |         |          |
| lamat lengkap      |                                 |                   | Negara   |                  |         |          |
| RT                 |                                 |                   | Provinsi |                  |         |          |
| RW                 |                                 |                   | Kabupate | en/Kota          |         |          |
| Dusun              |                                 |                   | Kecamata | an               |         |          |
| Desa/Kelurahan     |                                 |                   | Kode pos |                  |         |          |
| Alamat lengkan     | cempar unggar saat IIII (KUS/KU | ntrakan/iailiiyaj | Negara   |                  |         |          |
| анапат ненукар     |                                 |                   | Provinsi |                  |         |          |
| RW                 |                                 |                   | Kabupate | en/Kota          |         |          |
| Dusun              |                                 |                   | Kecamata | an               |         |          |
| Desa/Kelurahan     |                                 |                   | Kode pos |                  |         |          |
|                    |                                 |                   |          |                  |         |          |
|                    |                                 |                   |          |                  |         |          |
| B Alamat orang tua | / wali                          |                   |          |                  |         |          |
|                    |                                 |                   | No.      |                  |         |          |
| alamat landkan     |                                 |                   | Notara   |                  |         |          |

2. Ketika klik tombol *icon* Edit *icon* Edit *icon icon icon icon icon icon icon icon icon icon* 

| Edit alamat                       |                                  |        |                         |
|-----------------------------------|----------------------------------|--------|-------------------------|
| BAlamat domisili/tempat tinggal s | saat ini (kos/kontrakan/lainnya) |        |                         |
| Negara *                          | Provinsi *                       |        |                         |
| Indonesia                         | → Province                       |        |                         |
| Kabupaten/Kota *                  | Kecamatan *                      |        | Kode pos *              |
| District/City                     | Sub-district                     |        | Postal code             |
|                                   | •                                | •      |                         |
|                                   |                                  |        |                         |
| Dusun                             | Desa/Kelurahan                   |        | RT *                    |
|                                   |                                  |        |                         |
|                                   |                                  |        | Isi 0 jika tidak ada RT |
|                                   | Alamat *                         |        |                         |
| RW *                              | Address                          |        |                         |
|                                   |                                  |        |                         |
| Isi 0 jika tidak ada RW           |                                  |        |                         |
|                                   | Batal                            | Simpan |                         |
|                                   | Datai                            | Simpan |                         |

# Step 4 : Keluarga

Pada step ini mahasiswa dapat melihat informasi dan mengubah data Ayah, Ibu dan juga Wali (jika ada) yang telah sebelumnya diisikan, dengan klik tombol *icon* Edit sesuai pada kelompok data yang ingin diedit.

| -0                  | 2                  | 3      |            | 5                           |         |          |
|---------------------|--------------------|--------|------------|-----------------------------|---------|----------|
| Data diri           | Jenjang pendidikan | Alamat | Keluarga   | Kebutuhan khusus            | Lainnya | Prestasi |
| Data Avah           |                    |        |            |                             |         |          |
| 24147.9411          |                    |        |            |                             |         |          |
| tatus hidup         |                    |        | Jenjang j  | pendidikan                  |         |          |
| Pegawai UII         |                    |        | Pekerjaa   | 1                           |         |          |
| Nomor Induk Kepega  | awaian             |        | Penghasi   | lan (per bulan)             |         |          |
| Nama lengkap        |                    |        | Nominal    | penghasilan per bulan (Rp.) |         |          |
| Warganegara         |                    |        | Jabatan    |                             |         |          |
| Nomor KTP / NIK     |                    |        | Nama ins   | tansi                       |         |          |
| Tempat lahir        |                    |        | Alamat ir  | stansi                      |         |          |
| Tanggal lahir       |                    |        | Telp insta | ansi                        |         |          |
| Agama               |                    |        | Nomor H    | P / Whatsapp                |         |          |
| Gol Darah           |                    |        | Email      |                             |         |          |
|                     |                    |        |            |                             |         |          |
|                     |                    |        |            |                             |         |          |
| i Data Ibu          |                    |        |            |                             |         |          |
| Status hidup        |                    |        | Jeniang    | pendidikan                  |         | _        |
| Pegawai UII         |                    |        | Pekeriaa   | 1                           |         |          |
| Nama lengkap        |                    |        | Penchasi   | lan (per bulan)             |         |          |
| Warganegara         |                    |        | Nominal    | penghasilan per bulan (Rp.) |         |          |
| Nomor paspor / iden | titas nasional     |        | Jabatan    | J                           |         |          |
|                     |                    |        |            |                             |         |          |

2. Pada saat tombol *icon* Edit 💉 , maka akan tampil Pop up sebagai berikut:

| Edit keluarga                         |                                |                                      |
|---------------------------------------|--------------------------------|--------------------------------------|
| † Ayah                                |                                |                                      |
| Status hidup *                        | Tanggal meninggal              |                                      |
| Live status                           | Date of death                  |                                      |
| Hidup (Live) O Meninggal (Death)      |                                | <b>m</b>                             |
| Pegawai UII *                         | Nomor Induk Kepegawaian *      |                                      |
| UII employee                          | Employee Identification Number |                                      |
| ● Ya <i>(Yes)</i> ○ Tidak <i>(No)</i> |                                |                                      |
| Nama lengkap *                        |                                | Warganegara *                        |
| Full name                             |                                | Citizenship                          |
|                                       |                                |                                      |
| Nomor KTP / NIK *                     | Tempat lahir *                 | Tanggal lahir *                      |
| KTP / NIK number                      | Place of birth                 | Date of birth                        |
|                                       |                                | <b>*</b>                             |
| Agama *                               | Golongan Darah *               | Jenjang pendidikan terakhir *        |
| Religion                              | Blood type                     | Last education level                 |
| -                                     |                                | •                                    |
| Pekerjaan *                           | Penghasilan (per bulan) *      | Nominal penghasilan per bulan (Rp) * |
| Profession                            | Income (per month)             | Income nominal per month (Rp)        |
| •                                     |                                | •                                    |

# Step 5 : Kebutuhan khusus

 Pada step ini mahasiswa dapat melihat informasi dan megnubah data kebutuhan khusus Mahasiswa, Ayah, Ibu, dan Wali jika ada. Data yang tampil adalah data yang telah diisikan pada saat isi data registrasi mahasiswa baru.

| 🖈 Mahasiswa                                         |                                                                                                    |                                                                                                    |                                                                                                    |                                                                                   |
|-----------------------------------------------------|----------------------------------------------------------------------------------------------------|----------------------------------------------------------------------------------------------------|----------------------------------------------------------------------------------------------------|-----------------------------------------------------------------------------------|
| • Tidak ada                                         |                                                                                                    |                                                                                                    |                                                                                                    |                                                                                   |
| 🖈 Ayah                                              |                                                                                                    |                                                                                                    |                                                                                                    |                                                                                   |
| •                                                   |                                                                                                    |                                                                                                    |                                                                                                    |                                                                                   |
| •                                                   |                                                                                                    |                                                                                                    |                                                                                                    |                                                                                   |
| 🖈 Ibu                                               |                                                                                                    |                                                                                                    |                                                                                                    |                                                                                   |
| <ul> <li>Tidak ada</li> </ul>                       |                                                                                                    |                                                                                                    |                                                                                                    |                                                                                   |
|                                                     |                                                                                                    |                                                                                                    |                                                                                                    |                                                                                   |
| ★ Wali                                              |                                                                                                    |                                                                                                    |                                                                                                    |                                                                                   |
|                                                     |                                                                                                    |                                                                                                    |                                                                                                    |                                                                                   |
| •                                                   |                                                                                                    |                                                                                                    |                                                                                                    |                                                                                   |
| •                                                   |                                                                                                    |                                                                                                    |                                                                                                    |                                                                                   |
| •                                                   |                                                                                                    | _                                                                                                    |                                                                                                    |                                                                                   |
| ۰<br>۱ di klik pada                                 | tombol <i>icon</i> Edit                                                                                                    | maka akan tampil                                                                                                    | non un dialog sebagai                                                                                   | herikut:                                                                          |
| •<br>a di klik pada                                 | tombol <i>icon</i> Edit                                                                                                    | naka akan tampil                                                                                                    | pop up dialog sebagai                                                                                   | berikut:                                                                          |
| •<br>a di klik pada<br>Edit ke                      | tombol <i>icon</i> <b>Edit</b><br>butuhan khusus                                                                                   | 🖍 maka akan tampil                                                                                                    | pop up dialog sebagai                                                                                   | berikut:                                                                          |
| •<br>a di klik pada<br>Edit ke                      | tombol <i>icon</i> <b>Edit</b><br>butuhan khusus                                                                                   | naka akan tampil                                                                                                    | pop up dialog sebagai                                                                                   | berikut:                                                                          |
| •<br>a di klik pada<br>Edit ke<br>★ M               | tombol <i>icon</i> Edit<br>butuhan khusus<br>lahasiswa                                                                             | maka akan tampil                                                                                                    | pop up dialog sebagai                                                                                   | berikut:                                                                          |
| •<br>a di klik pada<br>Edit ke<br>★ M               | tombol <i>icon</i> Edit<br>butuhan khusus<br>lahasiswa<br>Tidak ada                                                                | <ul> <li>maka akan tampil</li> <li>C1 - Tuna grahita sedang</li> </ul>                                                              | pop up dialog sebagai                                                                                   | berikut:                                                                          |
| •<br>a di klik pada<br>Edit ke<br>★ M<br>2 1        | tombol <i>icon</i> Edit<br>butuhan khusus<br>lahasiswa<br>Fidak ada<br>A - Tuna netra                                              | <ul> <li>maka akan tampil</li> <li>C1 - Tuna grahita sedang</li> <li>D - Tuna daksa ringan</li> </ul>                               | pop up dialog sebagai                                                                                   | berikut:                                                                          |
| •<br>a di klik pada<br>Edit ke<br>* M<br>2 7<br>. 4 | tombol <i>icon</i> Edit<br>butuhan khusus<br>lahasiswa<br>Tidak ada<br>A - Tuna netra<br>3 - Tuna rungu                            | <ul> <li>C1 - Tuna grahita sedang</li> <li>D - Tuna daksa ringan</li> <li>D1 - Tuna daksa sedang</li> </ul>                         | pop up dialog sebagai<br>F-Tuna wicara<br>H-Hiperaktif<br>I-Cerdas Istimewa                             | berikut:<br>K - Kesulitan Belajar<br>O - Indigo<br>P - Down Syndrome              |
| •<br>e di klik pada<br>Edit ke<br>* M<br>2 7<br>. 2 | tombol <i>icon</i> Edit<br>butuhan khusus<br>lahasiswa<br>Tidak ada<br>A - Tuna netra<br>3 - Tuna rungu<br>C - Tuna grahita ringan | <ul> <li>C1 - Tuna grahita sedang</li> <li>D - Tuna daksa ringan</li> <li>D1 - Tuna daksa sedang</li> <li>E - Tuna laras</li> </ul> | pop up dialog sebagai<br>F - Tuna wicara<br>H - Hiperaktif<br>I - Cerdas Istimewa<br>J - Bakat Istimewa | berikut:<br>K - Kesulitan Belajar<br>O - Indigo<br>P - Down Syndrome<br>Q - Autis |

### Step 6 : Kemampuan bahasa asing prioritas

1. Pada step ini mahasiswa dapat melihat informasi mengenai kemampuan bahasa yang telah diisikan ketika menjadi mahasiswa baru. Dapat mengubah, dan menambahkan level kemampuan, jenis tes dan juga skor.

| Kem   | nampuan bahasa | a asing prioritas |         |           |      |            |
|-------|----------------|-------------------|---------|-----------|------|------------|
| mpilk | an 10 v data   |                   |         | Cari      |      |            |
| No.   | Bahasa         | Level kem         | ampuan  | Jenis tes | Skor | Aksi       |
| 1     | Inggris        | Aktif             |         |           |      | ø o        |
| 2     | Perancis       | Tidak Mer         | iguasai |           |      | ø O        |
| 3     | Arab           | Tidak Mer         | iguasai |           |      | ø O        |
| 4     | Mandarin       | Tidak Mer         | iguasai |           |      | ø o        |
| 5     | Spanyol        | Tidak Mer         | iguasai |           |      | ø o        |
| б     | Rusia          | Tidak Mer         | nguasai |           |      | <i>i</i> O |

2. Jika di klik pada tombol icon Edit 🖍 maka akan tampil Pop up sebagai berikut:

| Edit bahasa |                                                                                                    |                        |                                                                                                    |                                                           |        |
|-------------|----------------------------------------------------------------------------------------------------|------------------------|----------------------------------------------------------------------------------------------------|-----------------------------------------------------------|--------|
| Bahasa *    |                                                                                                    | Level kemampuan *      | Jenis tes                                                                                                    | Skor                                                      |        |
| Inggris     | ~                                                                                                    | Aktif                  | •                                                                                                    |                                                           |        |
| 🗹 Unggah S  | Sertifikat                                                                                             |                        |                                                                                                    |                                                           |        |
| Berkas se   | rtifikat                                                                                               |                        |                                                                                                    |                                                           | ^      |
| Berkas La   | ma                                                                                                    |                        |                                                                                                    | _                                                         |        |
|             |                                                                                                    |                        |                                                                                                    |                                                           | ວ 🛛    |
| 5.05        |                                                                                                    |                        | N N N N N N                                                                                                    |                                                           |        |
|             | <u>n'n'n'n'</u> n                                                                                      |                        | <u> </u>                                                                                                    |                                                           | Sel la |
|             |                                                                                                    |                        |                                                                                                    |                                                           |        |
|             |                                                                                                    | ES T                   | OEFL ITP                                                                                                    |                                                           | 2.5    |
| C.S         | CEI                                                                                                    | RTIFICATE              | OF ACHIE                                                                                                    | VEMENT                                                    |        |
| 0           |                                                                                                    | This i                 | is to certify that                                                                                             |                                                           | 58     |
|             |                                                                                                    | ~~~~                   | ****                                                                                                    |                                                           | 251    |
|             |                                                                                                    | achieved the           | following scores on                                                                                            | the                                                       | 53     |
|             |                                                                                                    | TO                     |                                                                                                    | 6176                                                      | 3-5.1  |
| e e         |                                                                                                    | Listening Com          | prehension:                                                                                                    |                                                           | 23     |
|             |                                                                                                    | Reading Comp<br>Total: | prehension:                                                                                                    |                                                           |        |
|             |                                                                                                    |                        |                                                                                                    | Chaniel P Han                                             | 23     |
| Ì€.€        | Under the auspices of:<br>IIE/Southeast Asia<br>At: Ruamrudee International<br>Data Sectorber 10, 2011 | School Date of E       | Surth: October 05, 1994<br>Number: 14143                                                                       | David L. Hur<br>Vice President and Chief Operating Office | er Sel |
|             | GOLD THA20102-1111176411-53491                                                                         |                        | en ander ander an ander an ander an ander an ander an ander an ander an ander an ander an ander an ander an an | ETS Global Divisio                                        | n DS   |
|             | 6.0.0.0.0                                                                                              |                        |                                                                                                    |                                                           |        |
|             |                                                                                                    |                        |                                                                                                    |                                                           |        |
|             |                                                                                                    |                        |                                                                                                    |                                                           |        |
| Вегказ Ва   | ru                                                                                                    |                        |                                                                                                    |                                                           |        |
|             |                                                                                                    |                        | Upload                                                                                                    |                                                           |        |
|             |                                                                                                    | *                      | Format<br>.jpg, *.jpeg, *.png, *.pdf<br>maximal 2MB                                                            |                                                           |        |
|             |                                                                                                    |                        |                                                                                                    |                                                           |        |
|             |                                                                                                    |                        |                                                                                                    |                                                           |        |
|             |                                                                                                    |                        |                                                                                                    |                                                           |        |
|             |                                                                                                    | Batal                  | Simpan                                                                                                    |                                                           |        |

Terdapat tombol icon berfungsi untuk merotasi file yang telah diunggah, untuk memudahkan dalam tampilan gambar secara ideal.

Terdapat tombol icon berfungsi untuk memperbesar tampilan gambar jika terlalu kecil untuk dibaca.

3. Jika di klik pada tombol *icon* **Detail** Omaka akan tampil pop up dialog sebagai berikut:

| Detail kemampuan bahasa asi<br>Bahasa<br>Level kemampuan | ng prioritas<br>Inggris<br>Tidak menguasai | ISIAN DATA PENDIDIKAN |
|----------------------------------------------------------|--------------------------------------------|-----------------------|
| Jenis tes                                                | -                                          |                       |
| Berkas sertifikat                                        |                                            |                       |
|                                                          |                                            | Kembali               |

Pada berkas sertifikat terdapat panah yang dapat di klik berfungsi untuk menyembunyikan tampilan file unggahan, jika di klik kembali akan menampilkan file unggahan sebagai berikut:

#### Detail kemampuan bahasa asing prioritas

| Bahasa          | Inggris |  |
|-----------------|---------|--|
| Level kemampuan | Aktif   |  |
| Jenis tes       | -       |  |
| Skor            | -       |  |
|                 |         |  |

#### Berkas sertifikat

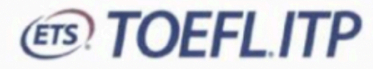

# CERTIFICATE OF ACHIEVEMENT

This is to certify that

#### XXXXXXXXXXXXXXXXXXX

achieved the following scores on the

### TOEFL° ITP Test

Listening Comprehension: Structure & Written Expression: Reading Comprehension: Total:

Under the auspices of: IIE/Southeast Asia At: Ruamrudee International School Date: September 10, 2011 Goto Processor: International South Processor: International Date of Birth: October 05, 1994 Student Number: 14143 David L. Hunt

David L. Hunt Vice President and Chief Operating Officer ETS Global Division

Kembali

~

Ð

๖

# Step 7 : Bakat dan minat

1. Pada step ini mahasiswa dapat melihat informasi mengenai bakat dan minat mahasiswa, juga dapat menambah dan mengubah data bakat dan minat sesuai keinginan.

| 1<br>Data diri                       | 2<br>Jenjang pendidikan | 3<br>Alamat | 4<br>Keluarga | 5<br>Kebutuhan khusus | Lainnya | 8<br>Prestasi |
|--------------------------------------|-------------------------|-------------|---------------|-----------------------|---------|---------------|
| Bidang olah raga                     |                         |             |               |                       | TOMBOL  |               |
| ✿ Bidang seni<br>•                   |                         |             |               |                       |         |               |
| 🖨 Bidang penalaran<br>Fidak ada data |                         |             |               |                       |         |               |
| Hdak ada data                        |                         | Sebel       | umnya Sel     | anjutnya              |         |               |

2. Mahasiswa dapat mengubah isian bakat dan minat sesuai dengan kelompok bidang olah raga, bidang seni, dan bidang penalaran dengan klik tombol *icon* Edit sebagai berikut:

| Edit | bakat dan minat                        |                                                    |  |
|------|----------------------------------------|----------------------------------------------------|--|
| ★ B  | idang seni                             |                                                    |  |
| ✓    | Animasi                                | Band     Desain Poster                             |  |
|      | Drama                                  | Folksong/Vg     Fotografi                          |  |
|      | Group Band                             | 🗆 Karawitan 🔷 Komik                                |  |
|      | Kreasi Baru                            | Marching Band Menyanyi Tunggal                     |  |
|      | Monolog                                | Musabaqah Fahmil Qur"an Musabaqah Hifzhil Qur"an   |  |
|      | Musabaqah Khaththil Qur"an (Kaligrafi) | Musabaqah Syarhil Qur"an Musabaqah Tartilil Qur"an |  |
|      | Musabaqah Tilawatil Qur"an             | Nyanyi Tunggal Orkestra/Simponi                    |  |
|      | Paduan Suara                           | Pantomim     Penulisan Cerpen                      |  |
|      | Penulisan Novel                        | Puisi     Qira'ah                                  |  |
|      | Sandiwara                              | 🗆 Seni Grafis 🔅 Seni Lukis                         |  |
|      | Seni Pahat                             | 🗆 Seni Tari Berkelompok 🔅 Seni Tari Perorangan     |  |
|      | Seriosa                                | Teater      Teater/Sandiwara                       |  |
|      | Tradisional                            | Videografi (Film)                                  |  |
|      |                                        | Batal Simpan                                       |  |

Mahasiswa dapat memilih lebih dari satu bidang seni, dengan checklist pilihan yang tersedia.

# Step 8 : Prestasi

1. Pada step ini mahasiswa dapat melihat informasi mengenai prestasi mahasiswa, juga dapat menambah dan mengubah dan menghapus data prestasi sesuai keinginan. Step ini merupakan isian data opsional pada saat registrasi.

| 1<br>Data diri      | 2<br>Jenjang pendidikan | 3<br>Alamat | 4<br>Keluarga |       | 5<br>Kebutuhan khusus | Lainnya                 | Prestasi                        |
|---------------------|-------------------------|-------------|---------------|-------|-----------------------|-------------------------|---------------------------------|
| Prestasi            |                         |             |               |       |                       | TAMBAH DAFT<br>PRESTASI | AR — Tambah                     |
| mpilkan 10 🗸 da     | ta                      |             |               |       | Cari                  |                         | Q                               |
| No. Bidang          | Nama lomba              |             |               | Tahun | Tingkat               | Juara                   | Aksi                            |
| 1                   |                         |             |               |       |                       |                         | <i>i</i> o                      |
| enampilkan 1 sampai | 1 dari 1 data           |             |               |       |                       | _                       |                                 |
|                     |                         |             |               |       |                       | F                       | KSI EDIT & DETAIL<br>PENDIDIKAN |
|                     |                         |             | Sebelumnya    |       |                       | L                       |                                 |

2. Untuk menambah data prestasi baru yang belum pernah diisikan dapat dilakukan dengan klik tombol "Tambah", maka akan tampil Pop up sebagai berikut:

| Kategori *    |
|---------------|
| Category      |
| •             |
| Nama Karya    |
| Creation name |
|               |
| Penyelenggara |
| Organizer     |
|               |
| Juara         |
| Champion      |
| •             |
|               |
| Batal Simpan  |
|               |

Field isian dengan tanda \* adalah field/isian yang wajib diisi, sedangkan tanpa tanda \* tidak wajib diisi (opsional)

3. Kemudian setelah data diisi dan disimpan, maka akan tampil pada tabel prestasi sebagai berikut:

| No. Bidang  | Nama lomba | Tahun | Tingkat | Juara | Aksi         |
|-------------|------------|-------|---------|-------|--------------|
| 1 Olah raga |            |       |         |       | <i>Ì</i> ⊙ Û |

Pada tabel terdapat kolom aksi yang berisi tiga icon berikut:

Ο

Ш

- Icon **Edit** 

lcon **Detail** 

Icon Hapus

- : untuk mengubah data prestasi.
- : untuk melihat detail informasi prestasi.
- : untuk menghapus prestasi.
- 4. Pop up Edit prestasi

-

| Edit Prestasi    |               |
|------------------|---------------|
| ♥ Prestasi       |               |
| Bidang *         | Kategori *    |
| Field            | Category      |
|                  | ·             |
| Nama Lomba *     | Nama Karya    |
| Competition name | Creation name |
|                  |               |
| Tahun            | Penyelenggara |
| Year             | Organizer     |
|                  |               |
| Tingkat          | Juara         |
| Level            | Champion      |
|                  | ▼             |
|                  |               |

Pada unggah sertifikat, terdapat tampilan berkas lama dan berkas baru. Berkas lama ada file yang sebelumnya telah diunggah, sedangkan berkas baru adalah file baru yang akan diunggah untuk menggantikan berkas lama.

|          |                                                                                                    | [                                                                                     | [                                                                         |              |
|----------|----------------------------------------------------------------------------------------------------|---------------------------------------------------------------------------------------|---------------------------------------------------------------------------|--------------|
| Unggah   | n Sertifikat                                                                                                   |                                                                                       |                                                                           | ^            |
| Berkas I | ama                                                                                                    |                                                                                       |                                                                           |              |
| Derkas L | anna                                                                                                    |                                                                                       |                                                                           | ົງ @         |
| [ . D    |                                                                                                    |                                                                                       |                                                                           |              |
|          |                                                                                                    |                                                                                       |                                                                           |              |
|          |                                                                                                    |                                                                                       | -                                                                         | 321          |
|          |                                                                                                    |                                                                                       | Ρ                                                                         |              |
| 6        | CERTIF                                                                                                    | ICATE OF ACH                                                                          | IIEVEMENT                                                                 | P.S.         |
|          |                                                                                                    | This is to certify that                                                               | :                                                                         | 581          |
|          |                                                                                                    | ****                                                                                  |                                                                           | BON          |
|          |                                                                                                    | achieved the following score                                                          | is on the                                                                 | 35           |
|          |                                                                                                    | TOEFL® ITP Test                                                                       |                                                                           | 23           |
|          |                                                                                                    | Listening Comprehension:<br>Structure & Written Expression:<br>Reading Comprehension: |                                                                           | 521          |
|          |                                                                                                    |                                                                                       |                                                                           | 321          |
|          | Under the auspices of:<br>IIE/Southeast Asia<br>At: Ruamrudee International School<br>Data: Seatember 10, 2011 | Date of Birth: October 05, 1994<br>Student Number: 14143                              | David L. Ha<br>David L<br>David L<br>Vice President and Chief Operating O | Hunt Officer |
|          | Date: September 10, 2011<br>Gold TheCold THITTONIESHIN                                                         |                                                                                       |                                                                           | vision       |
|          |                                                                                                    |                                                                                       |                                                                           |              |
|          |                                                                                                    |                                                                                       |                                                                           |              |
| Berkas B | Baru                                                                                                    |                                                                                       |                                                                           |              |
|          |                                                                                                    | Upload                                                                                |                                                                           |              |
|          |                                                                                                    | Format<br>*.jpg, *.jpeg, *.pdf                                                        |                                                                           |              |
|          |                                                                                                    | maximai zmB                                                                           |                                                                           |              |
|          |                                                                                                    |                                                                                       |                                                                           |              |
|          |                                                                                                    |                                                                                       |                                                                           |              |
|          |                                                                                                    | Batal                                                                                 | mpan                                                                      |              |

### 5. Pop up Detail

| Detail prestasi                          |                                                  |   |
|------------------------------------------|--------------------------------------------------|---|
| Bidang<br>Nama lomba<br>Tahun<br>Tingkat | Kategori<br>Nama karya<br>Penyelenggara<br>Juara |   |
| Berkas sertifikat                        |                                                  | ~ |
|                                          | Kembali                                          |   |

#### 6. Pop up Hapus

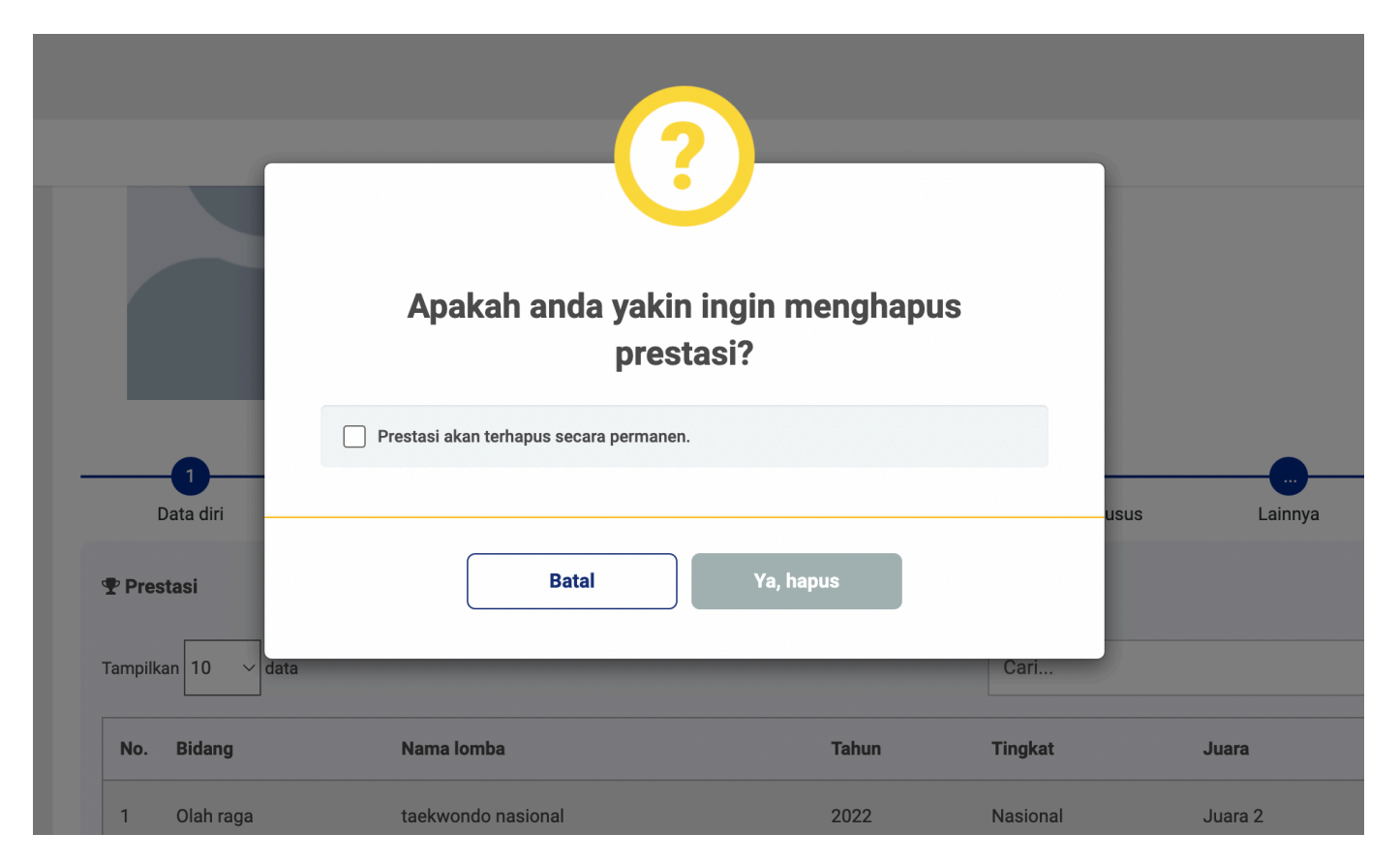

Jika ingin menghapus prestasi yang telah diisikan, akan muncul Pop up konfirmasi seperti gambar di atas. Dengan menyetujui pernyataan akan mengaktifkan tombol "Ya, hapus" kemudian jika diproses data prestasi akan terhapus dari tabel.

# Menu Kartu mahasiswa

Menu Kartu mahasiswa berfungsi untuk mahasiswa melakukan pencetakan Kartu Tanda Mahasiswa (KTM). Halaman ini memuat foto resmi sesuai dengan ketentuan yang sebelumnya telah diunggah pada saat registrasi dan telah diverifikasi oleh petugas.

Mahasiswa yang dapat melakukan cetak Kartu mahasiswa adalah mahasiswa dengan status isian data registrasi **Terverifikasi lengkap**, dan **Perlu perbaikan ijazah** bagi mahasiswa yang belum mendapatkan ijazah dan mengunggah dokumen SKL yang sudah sesuai.

#### Note:

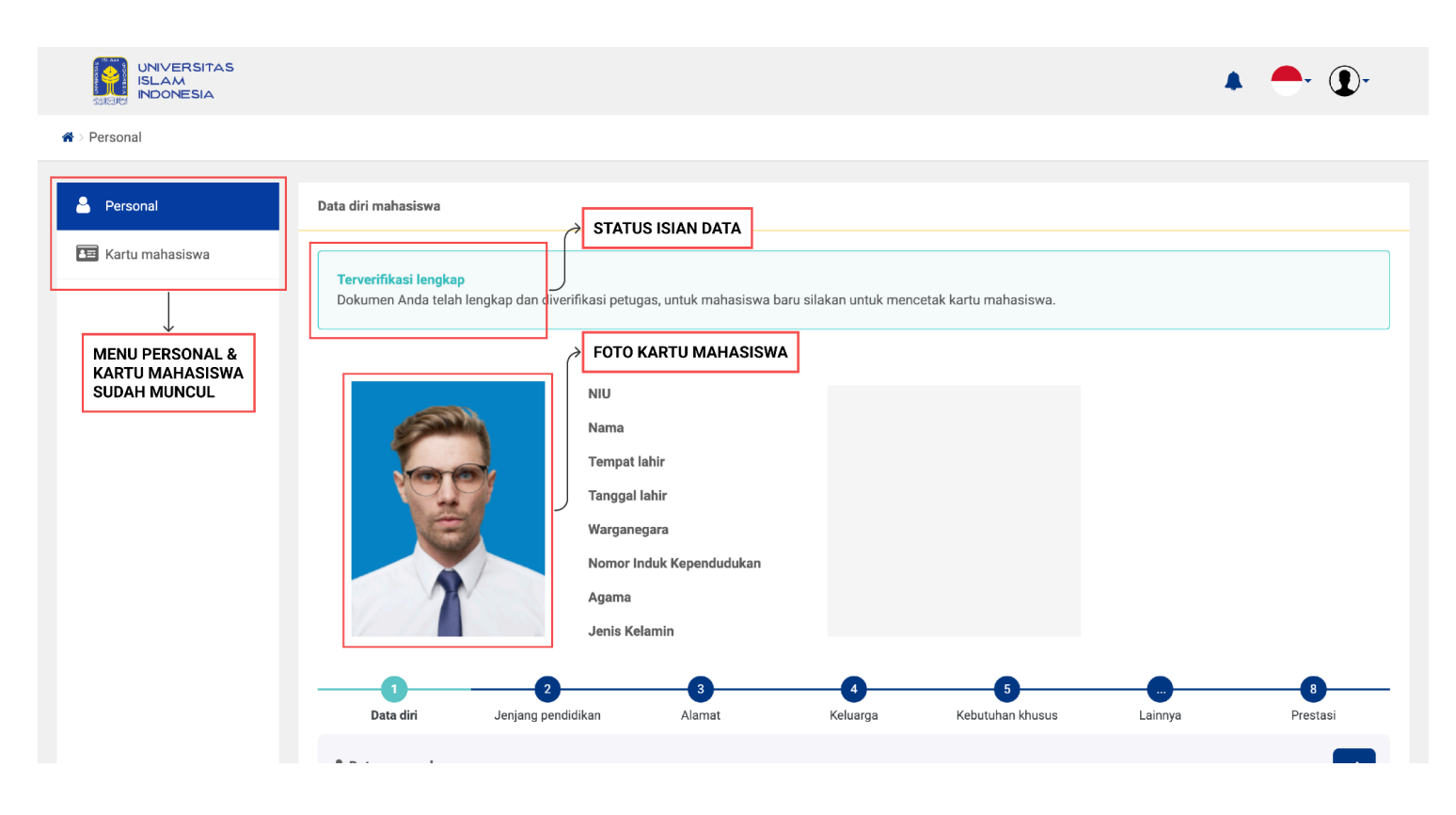

- Selain status di atas, menu Kartu mahasiswa dan fitur cetak kartu mahasiswa tidak tersedia.

# Langkah-langkah melakukan Cetak KTM

1. Klik menu Kartu mahasiswa untuk mengakses kartu mahasiswa digital, maka akan muncul tampilan sebagai berikut:

|                                |                                                                                                    | 🔎 🎲 🚺 🗸 |
|--------------------------------|----------------------------------------------------------------------------------------------------|---------|
| 😤 > Personal > Kartu mahasiswa |                                                                                                    |         |
| Personal  Kartu mahasiswa      | <section-header><section-header><section-header><section-header><section-header><section-header><section-header><section-header><section-header><section-header><image/><image/><image/><image/><image/><image/><image/><image/><image/><image/><image/><image/><image/><image/><image/><image/><image/><image/><image/><image/><image/><image/><image/><image/><image/><image/><image/><image/><image/><image/></section-header></section-header></section-header></section-header></section-header></section-header></section-header></section-header></section-header></section-header> |         |
|                                |                                                                                                    |         |
|                                | Copyright: Badan Sistem Informasi Universitas Islam Indonesia                                                                                                    |         |

2. Untuk mencetak kartu mahasiswa, silakan klik tombol **Print** maka kartu mahasiswa akan ter-*download* (terunduh) secara otomatis dalam bentuk file **PDF**. Silakan dapat mencetak file PDF tersebut sesuai dengan kebutuhan.

Demikian manual **UIIPersonal - Mahasiswa**. Semoga dengan hadirnya sistem ini dapat memberikan kemudahan dan kelancaran dalam segala keperluan sehingga UII dapat menjadi lebih baik lagi.

Terima kasih atas waktu dan perhatiannya.

Wassalamualaikum warahmatullahi wabarakatuh